## 科研項目申請用戶手冊 2018年1月

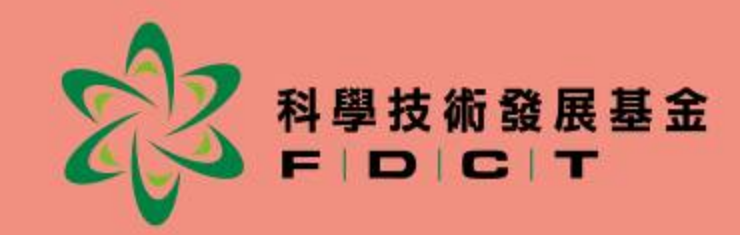

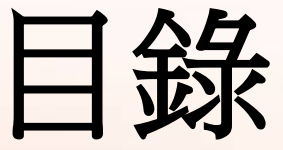

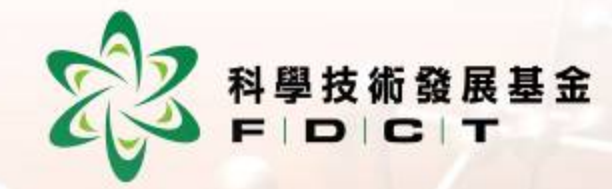

一. 簡介

- 二. 帳戶申請
- 三. 科研項目資助申請

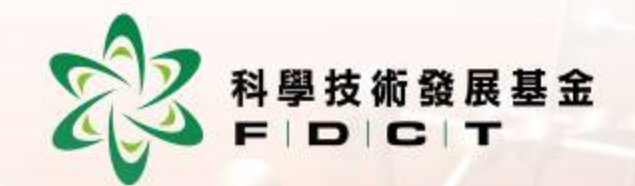

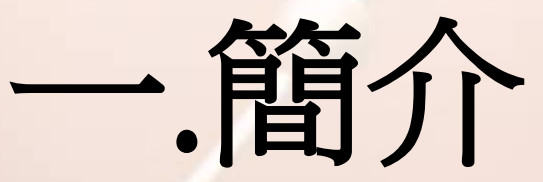

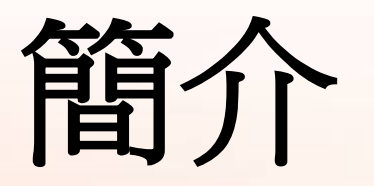

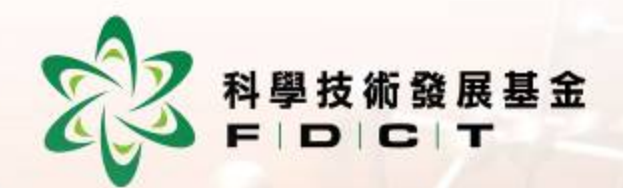

#### • 由2018年1月2日開始,科研及科 普項目申請均須透過本基金的網 上系統辦理。 • 申請人必須事先在本基金登記網 上帳戶,再透過帳戶登入系統填 寫項目計劃書並提交申請。

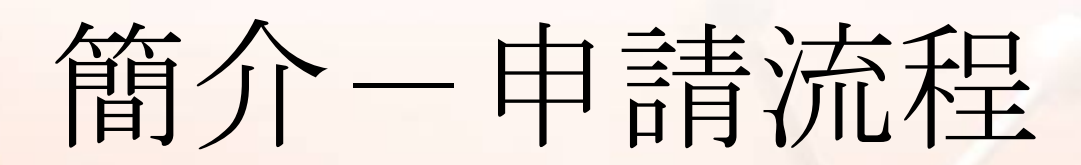

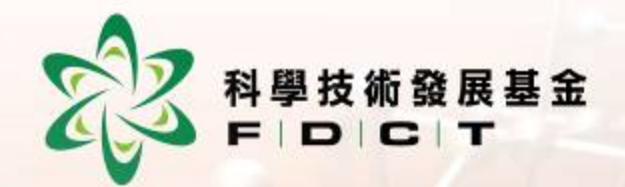

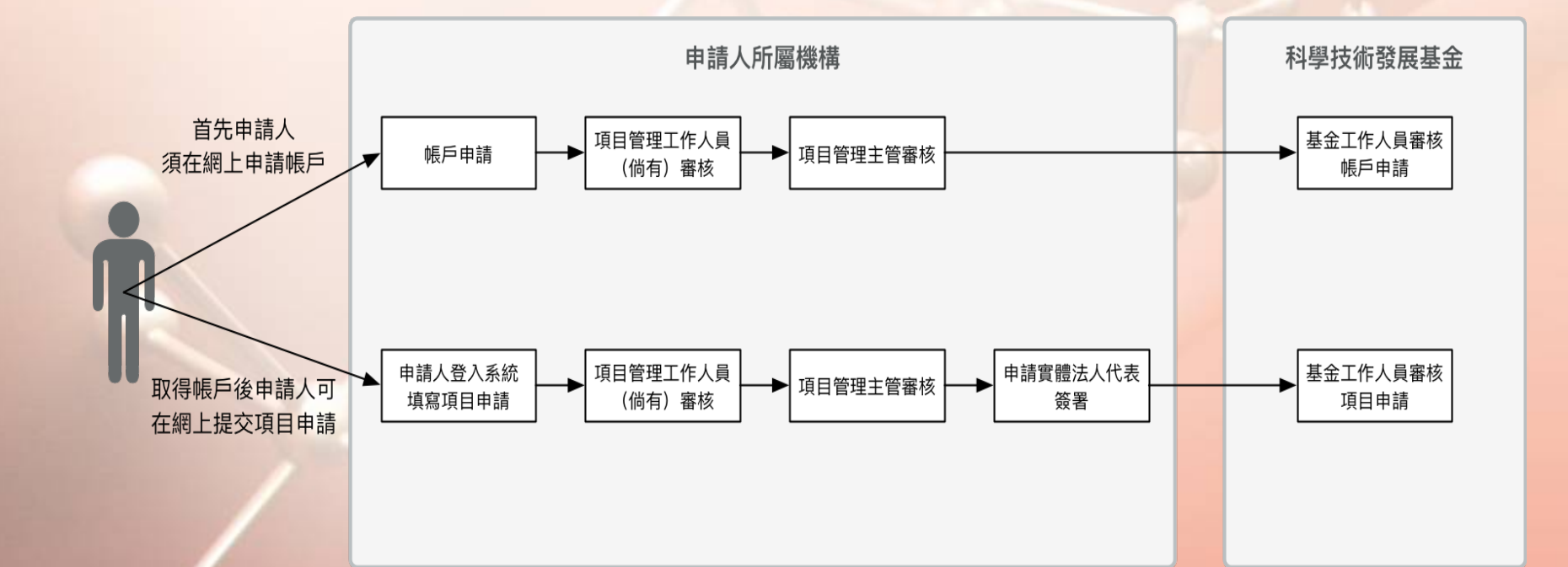

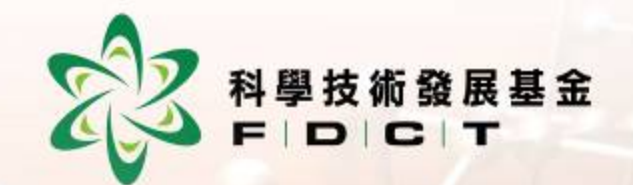

## 二. 帳戶申請

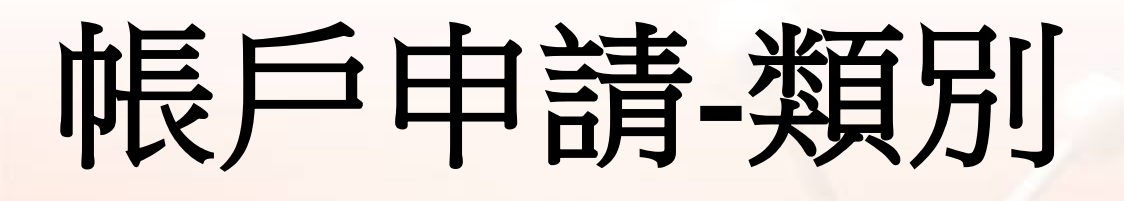

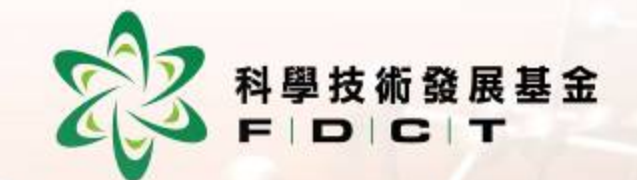

• 個人帳戶

# 以學校、社團或機構之項目 管理人員帳戶(簡稱:項目 管理人員帳戶)

## 帳戶申請一類別 診醫醫醫

- 兩大類別:
  - •學校/社團/機構之項目管理人 員帳戶
    - 須到基金實名登記;
    - 負責內部審核學校/社團/機構的帳戶及項
       目申請。
  - •項目申請人帳戶
    - •透過網上申請;
    - 建議為項目負責人,負責編寫項目計劃書。

#### 帳戶申請-項目管理人員帳戶 實名登記

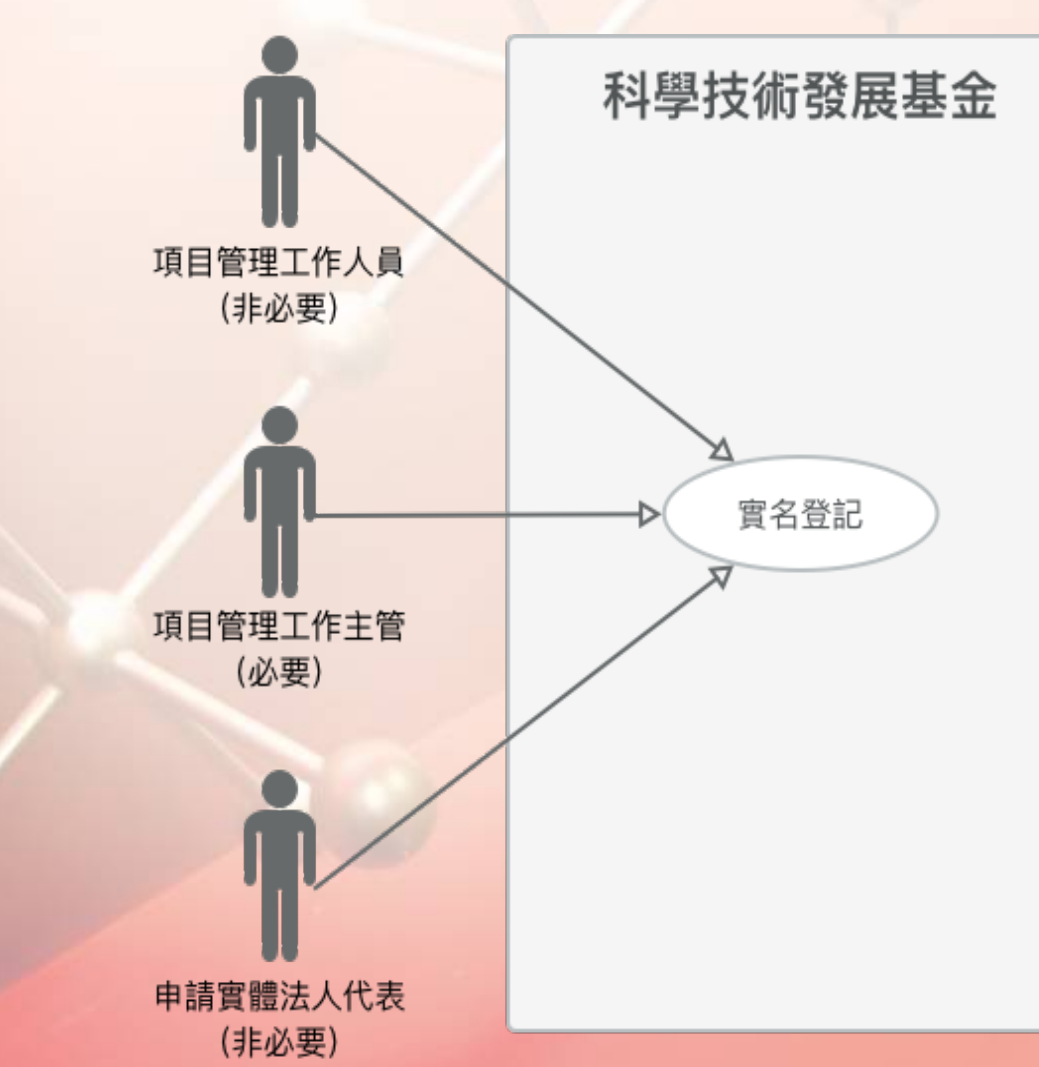

▲學技術發展基金

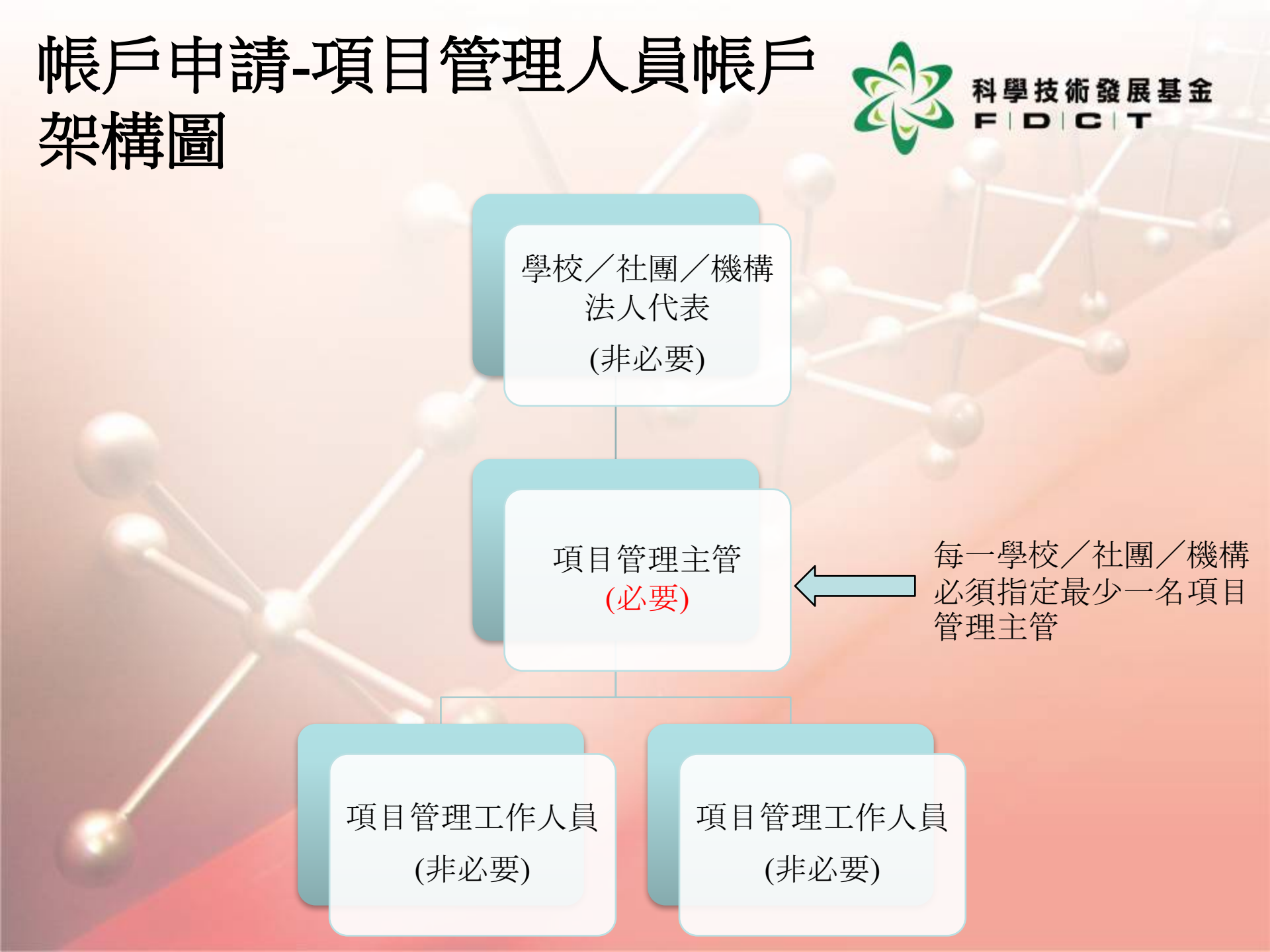

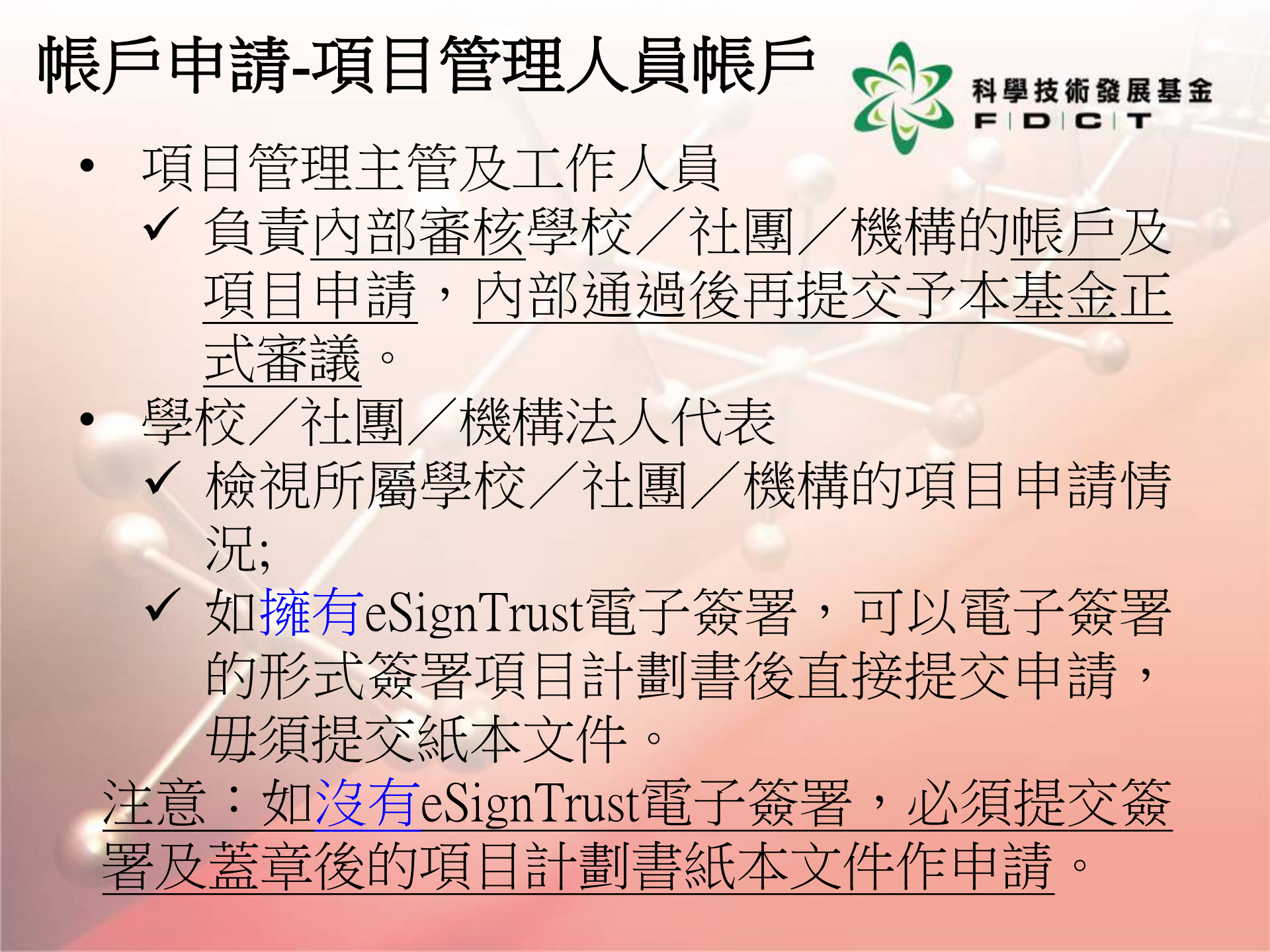

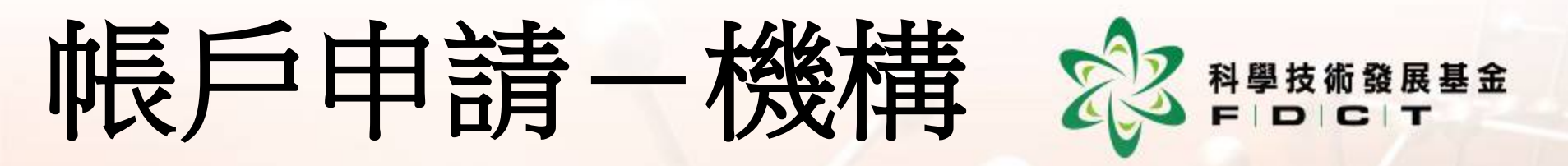

• 以機構名義申請項目,機構必須指派最 少一名項目管理主管到基金進行實名登 記, 並提交以下三份表格: • 聲明書, 並連同相關附件 • 學校/社團/機構項目管理人員登記表 • 銀行帳戶資料表格(曾提交,可豁免。) 倘若機構負責人以電子簽名方式簽署項 日計劃書,機構負責人亦須到基金進行 **雷**名登記。 • 進行實名登記後,項目管理人員會即場 獲發帳號。

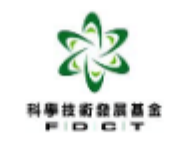

#### 科研資助申請系統開立聲明書

本機構\_\_\_\_\_

校部編號/社團登記編號/商業登記編號:\_\_\_\_\_,現

澳門特別行政區科學技術發展基金提交以下資料以開立資助申請系統帳戶:

1. 申請實體的識別資料及有關的證明文件

2. 申請實體負責人的身份證明文件副本

本機構負責人現聲明所提交的資料確實無誤,並負上一切法律責任。

| 機構負責人 | 印章  |
|-------|-----|
|       |     |
|       |     |
|       |     |
| 日期:   | / / |

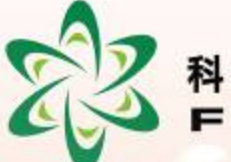

科學技術發展基金 F | D | C | T

聲明書 並連同以下附件: 申請實體的識 別資料及有關 的證明文件 申請實體負責 2. 人的身份證明

文件副本

學校/社團/機構項目管理人員登記表↩

本學校/社團/機構 (校部編號:

社團登記編號: /商業登記編號: ),現向澳門特別行政區科學技術發

展基金註冊以下人員為本學校/社團/機構的項目管理人員:↓

| 學校/社團/機構法人代表(非必要)↩                                                                                                    |       |            |  |
|----------------------------------------------------------------------------------------------------|-------|------------|--|
| 姓名: 🕶                                                                                                    |       |            |  |
| <ul> <li>□ 澳門永久性居民身份證</li> <li>身份證明文件類型</li> <li>□ 澳門非永久性居民身份證</li> <li>□ 其他(請註明)</li> </ul>                                                                                                    | 號碼。   | ته         |  |
| 電郵, ↓                                                                                                    | 手提電話。 | 4          |  |
| 提交項目方式。□ 以電子簽署方式提交項目→<br>(須有由澳門郵政發出之合格電<br>子签名)→                                                                                                    | 以紙本簽署 | ¥方式提交項目↔   |  |
| 項目管理主管(必要)↩                                                                                                    |       |            |  |
| 姓名• •                                                                                                    |       |            |  |
| <ul> <li>&gt; 澳門永久性居民身份證</li> <li>→</li> <li>→</li></ul> | 號碼↔   | ته         |  |
| 電郵: * -                                                                                                    | 手提電話。 | <b>ت</b> ه |  |
| 項目管理工作人員(非必要,可多名,可自行增加)。                                                                                                    |       |            |  |
| 項目管理工作人員一↩                                                                                                    |       |            |  |
| 姓名+ ◆7                                                                                                    |       |            |  |
| <ul> <li>&gt;              ġ門永久性居民身份證             ·             ·</li></ul>                                                                                                    | 號碼:   | ته         |  |
| 電郵 • •                                                                                                    | 手提電話+ | ته         |  |

本學校/社團負責人現聲明所提交的上述資料確實無誤,並負上一切法律責任。

備註:上述人員必須親身到本基金辦理實名登記手續以開立管理帳戶,並附上身份證明文件副

本。

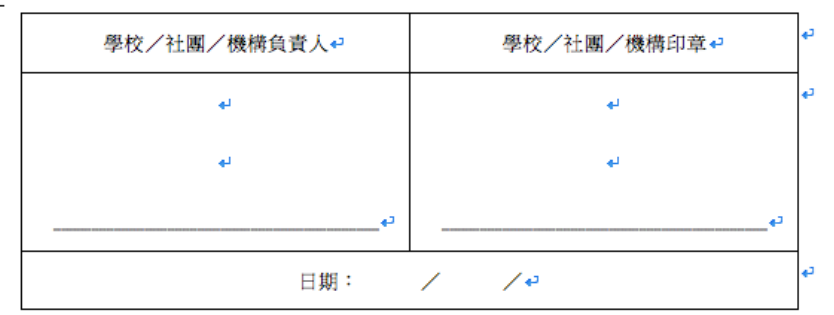

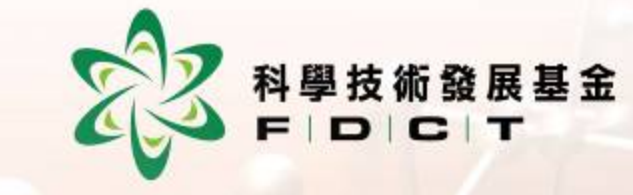

學校/社團/機 構項目管理人員 登記表

每名註冊人員 須同時遞交身 份證明文件副 本

#### 銀行帳戶資料

#### Bank Account Information

本人/本機構謹向澳門特別行政區科學技術發展基金提供本人/本機構之銀行帳 戶資料,以配合 貴基金科研及科普項目擬以自動轉帳方式收取資助款項之安排。有關 收取資助款項之銀行帳戶資料如下: ✔

I (We) hereby provide the following bank account information to Science and Technology Development Fund of the Macao SAR (hereafter FDCT) for the arrangement of receiving subsidies of science research and science promotion projects through automatic transfer service. 4

| 申請實體名稱↔<br>Applicant's Name↩ | 銀行名稱↔<br>Bank Name↔ | 銀行帳戶名稱↔<br>Name of Bank Account↔ | 銀行帳戶號碼↔<br>Bank Account Number↔ | ¢J |
|------------------------------|---------------------|----------------------------------|---------------------------------|----|
| сь<br>С                      | \$                  | <b>ل</b> ه                       | <b>ئ</b>                        | 4  |
|                              |                     | له                               |                                 |    |
|                              |                     | 4                                |                                 |    |

ąL,

本人/本機構謹聲明上述資料正確無誤,如有關資料有任何變更,本人/本機構將 及時通知 貴基金更新有關資料。↓

I (We) hereby declare the above bank account information is correct. If there is any change in the future, I (We) shall provide up-to-date account information to FDCT in a timely manner.

ą.

如有查詢,可致電\_\_\_\_\_\_,與\_\_\_\_\_ If there is any inquiry, please contact Mr./Ms. at

¢1

#### 機構負責人/申請人姓名↩

> لم لم لم

機構負責人簽名及蓋章/申請人簽名4

Position of Authorized Person of the Organization/Applicant:

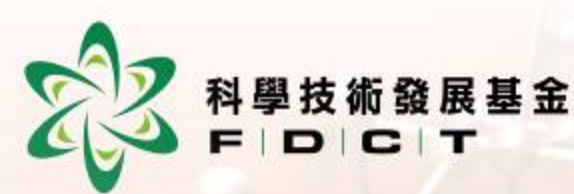

銀行帳戶資料, 倘過往曾提交, 可豁免。

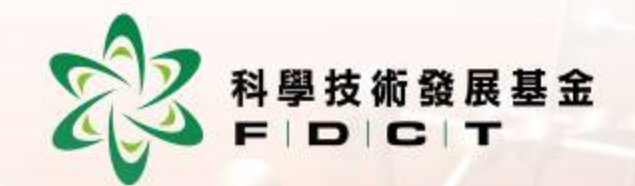

### 項目申請人帳戶申請流程

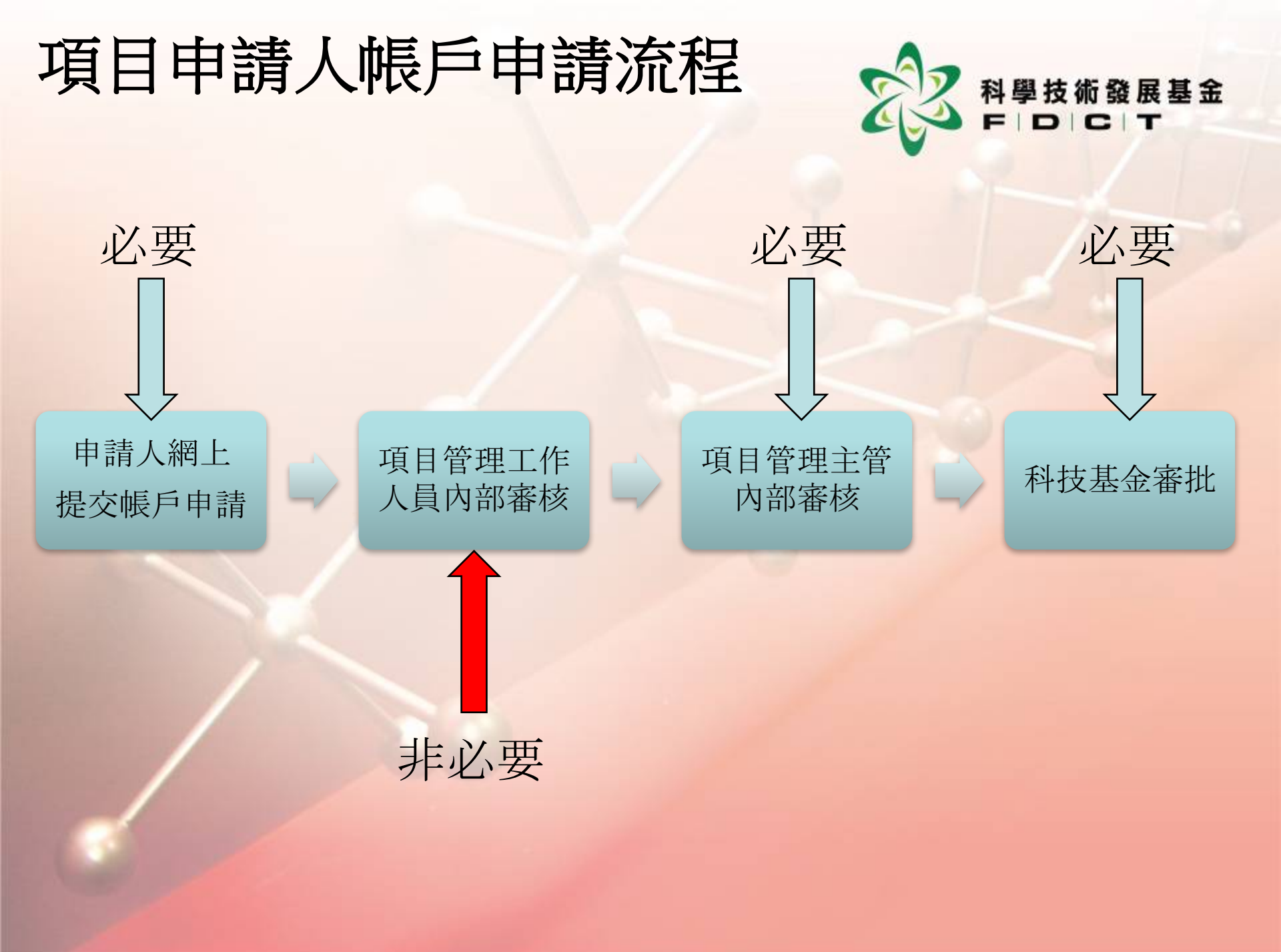

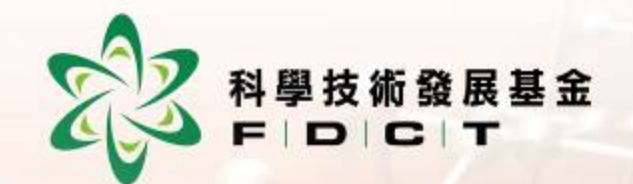

#### 申請項目申請人帳戶

|               |                                                       |                           | apps.fdct.gov.mo | C  | 1 D     |
|---------------|-------------------------------------------------------|---------------------------|------------------|----|---------|
|               |                                                       |                           | 基金電子服務帳戶管理系統     |    | +       |
| <b>Z</b> Z 1  | 奥門科學技術發展基金 - 電                                        | 子服務帳戶管理系                  | 統                |    |         |
|               |                                                       |                           |                  |    |         |
|               |                                                       | 🚨 用戶登錄                    |                  |    |         |
|               |                                                       | 登入帳戶名稱<br>*               | 忘記登.             | 入帳 |         |
|               |                                                       | 密碼 *                      | 忘記登.<br>碼        | 入密 |         |
|               |                                                       |                           | 登入 註冊新           | 帳戶 |         |
| U             |                                                       |                           |                  |    |         |
| 10            |                                                       |                           |                  |    |         |
|               |                                                       |                           |                  |    | 1100010 |
| Open #https:/ | //apps.fdct.gov.mo/ams2/public/account/login.faces# ( | on this page in a new tab |                  |    |         |

技術發展基金

|                                                                                                    |                               | 📾 apps.fdct.gov.mo                              |   |
|----------------------------------------------------------------------------------------------------|-------------------------------|-------------------------------------------------|---|
|                                                                                                    |                               | 基金電子服務帳戶管理系統                                    | + |
| 22 澳門科學技術發展基金 - 電子服                                                                                                    | 務帳戶管理系                        | 系統                                              |   |
| 步驟                                                                                                    | <b>1</b> 填寫<br>個人資料<br>中文名稱 * | - 2 選擇<br>所屬單位 - 3 填寫所屬<br>單位資料 - 4 申請完成<br>陳大文 |   |
|                                                                                                    | 外文名稱 *                        | CHAN TAI MAN                                    |   |
|                                                                                                    | 證件類型 *                        | 澳門居民永久身份證                                       |   |
|                                                                                                    | 證件編號 *                        | 11223344                                        |   |
|                                                                                                    | 偏好語言 *                        | 中文 <b>*</b>                                     |   |
|                                                                                                    | 電郵地址 *                        |                                                 |   |
|                                                                                                    | 手提電話號碼 *                      | 澳門 🔶 +853 -                                     |   |
| 10101000                                                                                                    | 聯絡電話                          |                                                 |   |
| and the second second s | 驗證碼 *                         | p <u>8hxch</u> 25秒後重發                           |   |
| TULULUUU UL                                                                                                    |                               | (請查看手機短信收取驗證碼)                                  |   |
|                                                                                                    | ← 返回登錄                        | 下一步 →                                           |   |

術發展基金

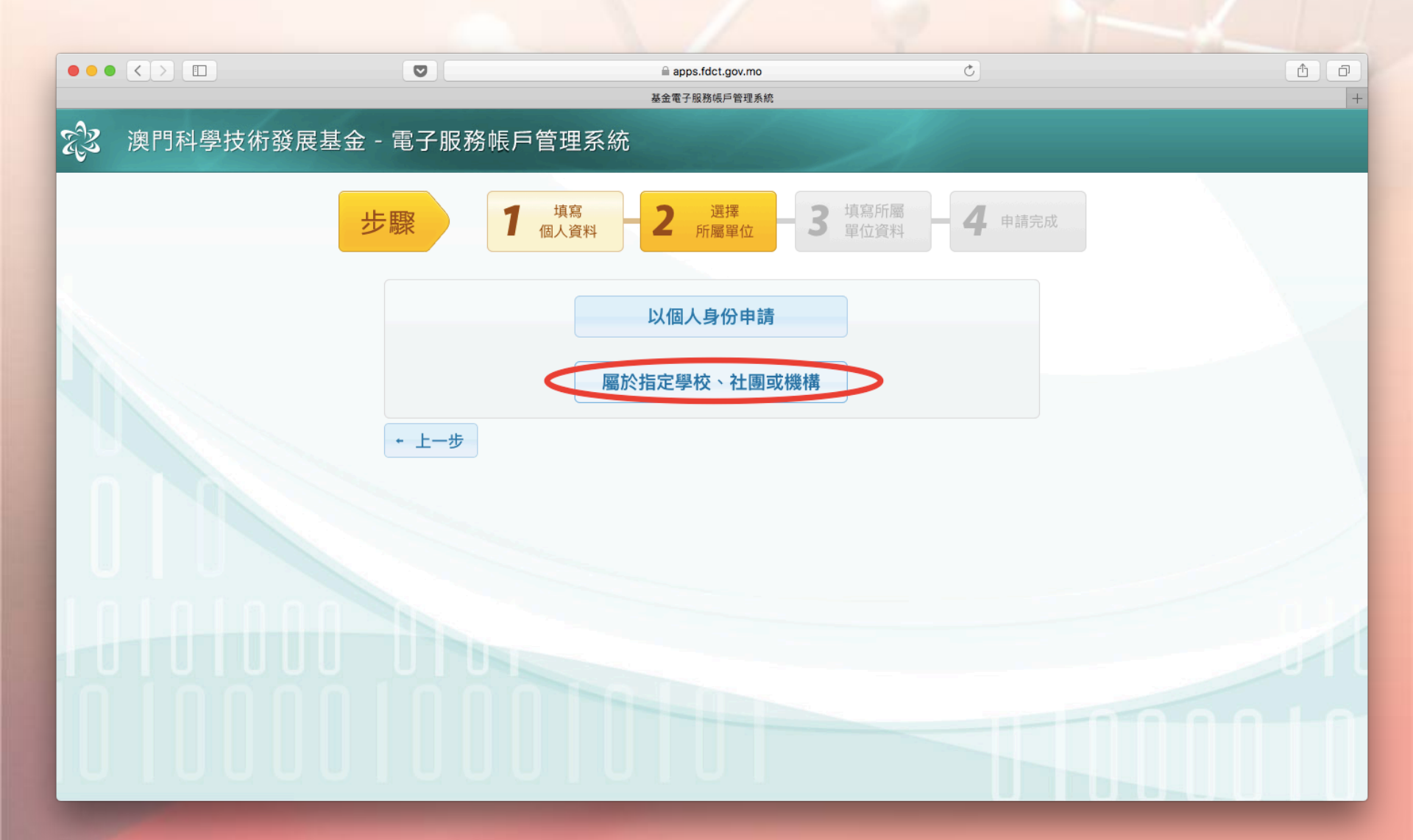

科學技術發展基金 F D C T

|       |         | Ø        |       |           | apps.fdct.gov.mo                     | C             |        | Ê đ |
|-------|---------|----------|-------|-----------|--------------------------------------|---------------|--------|-----|
|       |         |          |       |           | 基金電子服務帳戶管理系統                         |               |        | +   |
| える 澳門 | 引科學技術發展 | 展基金 - 電子 | 服務帳戶管 | 理系統       |                                      |               |        |     |
|       |         | 步驟       | 1 個   | 填寫<br>人資料 | <b>2</b> 選擇<br>所屬單位<br><b>3</b> 單位資料 | <b>4</b> 申請完成 |        |     |
|       | 帳戶列表    |          |       |           |                                      |               |        |     |
|       | 新增所屬單位  |          |       |           |                                      |               |        |     |
|       |         |          |       |           | 所屬單位列表                               |               |        |     |
|       | 帳戶類型    | 所屬單位     | 所屬部門  | 職位        | 電郵地址                                 | 手提電話號碼        | 操作     |     |
|       | 學校      | 培正中學     | 中學部   | 教師        | henrylam@fdct.gov.mo                 |               | 刪除     |     |
|       | + 上一步   |          |       |           |                                      | <             | 完成申請 → | >   |
|       |         |          |       |           |                                      |               |        |     |
|       |         |          |       |           |                                      |               | 000    | 11  |

科學技術發展基金

#### 項目申請人帳戶-申請

https://apps.fdct.gov.mo/ams/public/account/login.faces

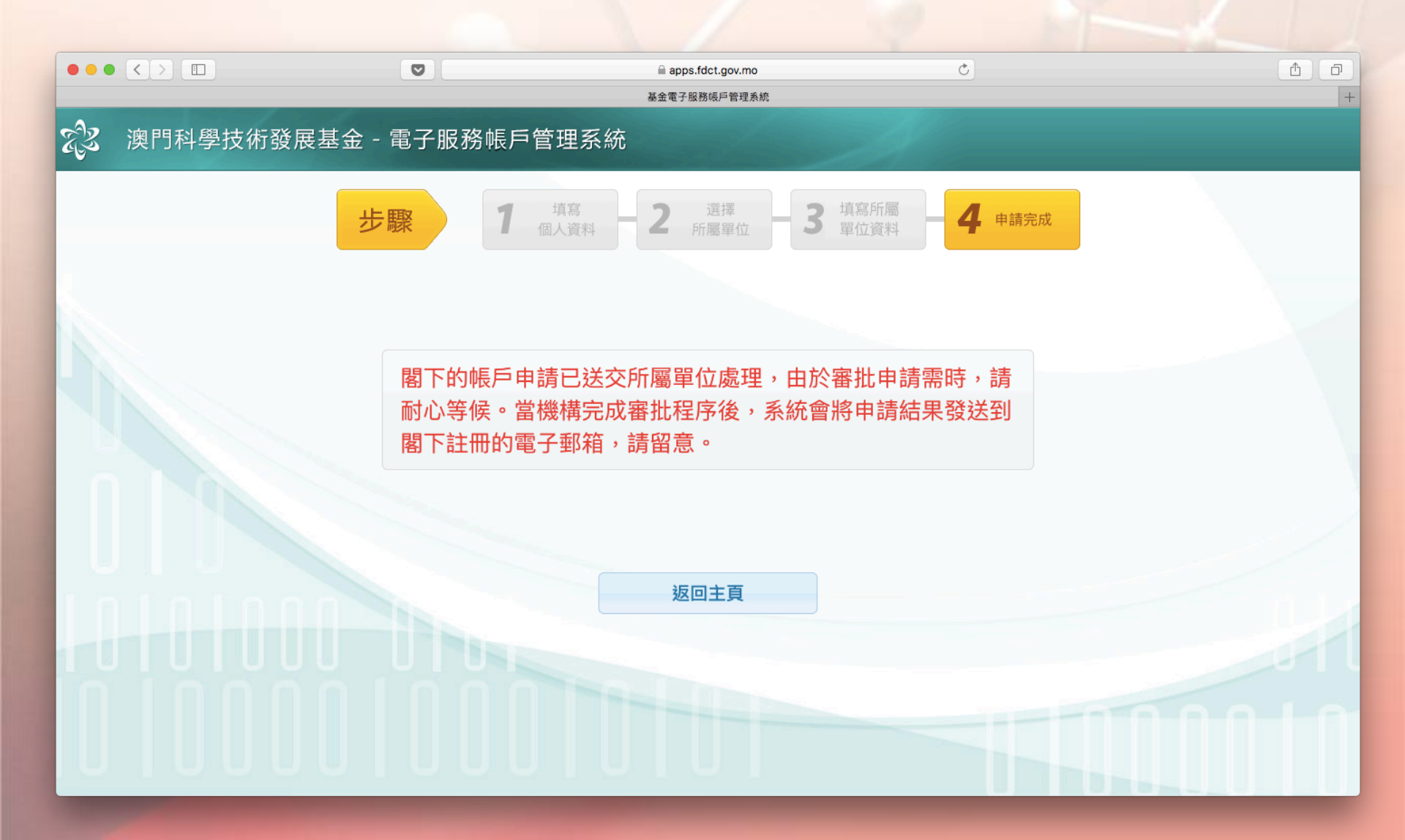

科學技術發展基金 F | D | C | T

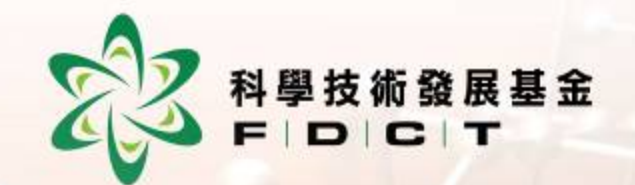

#### 項目管理人員審核

## 項目申請人帳戶一內部審核 https://apps.fdct.gov.mo/ams-manager/admin/admin.faces

|      |                         | ■ apps.fdct.gov.mo<br>基金電子服務帳戶管理系統 | Ċ         | ()<br>()<br>()<br>()<br>()<br>()<br>()<br>()<br>()<br>()<br>()<br>()<br>()<br>( |
|------|-------------------------|------------------------------------|-----------|---------------------------------------------------------------------------------|
| ZZ   | 澳門科學技術發展基金 - 電子         | 服務帳戶管理系統                           |           |                                                                                 |
| 帳戶管理 | 帳戶管理 > 帳戶管理             |                                    |           | Hi, test3(修改密碼 / 登出)                                                            |
| 帳戶管理 | 大馬爾位 項目管理工作人員 - ( 中華)中華 | <u></u><br>四<br>子                  | *         | >                                                                               |
|      | 申請中 待審批 生效中 已否決         | <b>已停用</b>                         |           |                                                                                 |
|      | Q 查詢條件                  |                                    | 項目管理      | 里工作人員                                                                           |
|      | 中文名稱: 陳大文               | 外文名稱:                              | 學校中文名稱    |                                                                                 |
|      |                         |                                    |           | 查詢  全部                                                                          |
|      | 上呈否決                    |                                    |           |                                                                                 |
|      | □ ◇ 中文名稱 ◇ 外文名稱 ◇       | 手提電話號碼 ◇ 聯絡電話                      | ◇ 所屬部門 ◇  | 職位 ◇ 最後通知時間                                                                     |
|      | 陳大文     CHAN DA M<br>AN | 85998121                           | TEST4455A | TEST5566B                                                                       |
| <    | 陳大文   CHAN TAI M<br>AN  |                                    | 中學部       | 教師                                                                              |
|      |                         | 記錄數目: 2                            |           |                                                                                 |
|      |                         |                                    |           |                                                                                 |
|      |                         |                                    |           |                                                                                 |
|      |                         |                                    |           |                                                                                 |
|      |                         |                                    |           |                                                                                 |

科學技術發展基金 F | D | C | T

## 項目申請人帳戶一內部審核 https://apps.fdct.gov.mo/ams-manager/admin/admin.faces

|      |                                            | ■ apps.fdct.gov.mo<br>基金電子服務帳戶管理系統 | ٢          | 1                                                                                                    |
|------|--------------------------------------------|------------------------------------|------------|----------------------------------------------------------------------------------------------------|
| EZ3  | 澳門科學技術發展基金 - 1                             | 電子服務帳戶管理系統                         |            |                                                                                                    |
| 帳戶管理 | 帳戶管理 > 帳戶管理                                |                                    |            | Hi, test4(修改密碼 / 登出)                                                                                            |
| 帳戶管理 | <sub>飯屬單位</sub> 項目管理主管 – (、 <b>、、、、、</b> 、 | 學                                  |            |                                                                                                    |
|      | 申請中 待審批 生效中                                | 已否決    已停用                         |            |                                                                                                    |
|      | ♀ 查詢條件                                     |                                    | 項目管理       | 主管                                                                                                    |
|      | 中文名稱:                                      | 外文名稱:                              | 學校中文名稱:    |                                                                                                    |
|      |                                            |                                    |            | 查詢 全部                                                                                                    |
|      | 上呈否決                                       | 000                                |            |                                                                                                    |
|      | ☑ <sup>◆</sup> 中文名稱 <sup>◆</sup> 外文名稱      | ◆ 手提電話號碼 ◆ 聯絡電話                    | ◇ 所屬部門 ◇ 」 | 職位 ◇ 最後通知時間                                                                                                    |
| <    | 使大文     CHAN TAI     AN                    |                                    | 中學部教師      |                                                                                                    |
|      |                                            | 記錄數目: 1                            |            |                                                                                                    |
|      |                                            |                                    |            |                                                                                                    |
|      |                                            |                                    |            |                                                                                                    |
|      |                                            |                                    |            |                                                                                                    |
|      |                                            |                                    |            |                                                                                                    |
|      |                                            |                                    |            | The second second second second second second second second second second second second second second second se |

科學技術發展基金 F | D | C | T

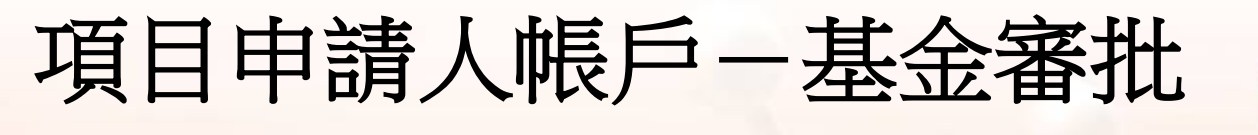

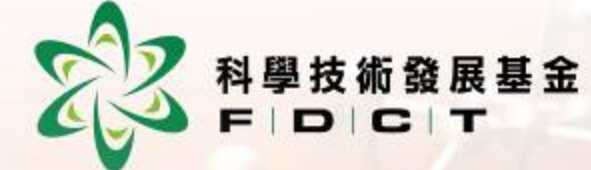

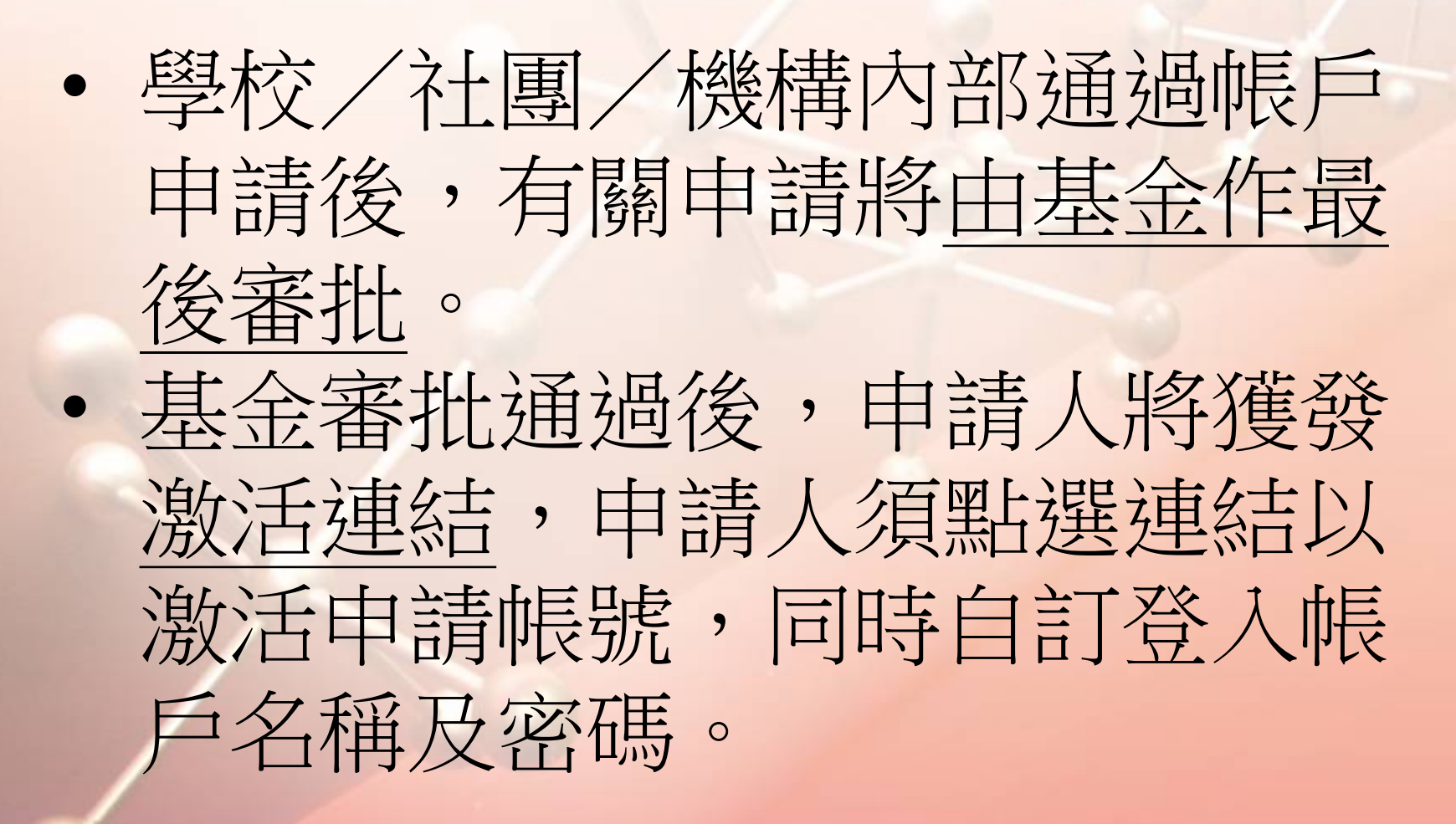

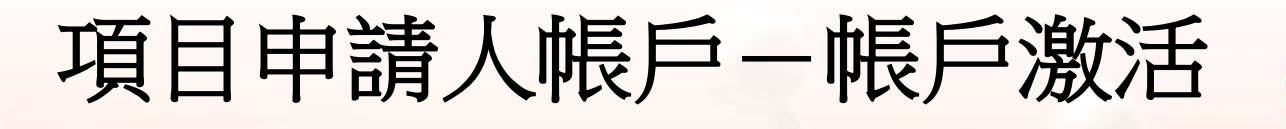

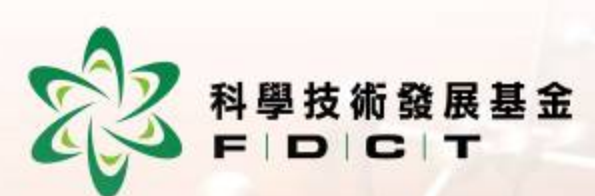

| ● ● ● 科學技術發展基金:啟動帳戶提示 — Inbox                                                                                                    |   |
|----------------------------------------------------------------------------------------------------|---|
|                                                                                                    |   |
| info@fdct 🖻 Inbox - FDCT 5:59 PM                                                                                                    | I |
| 科學技術發展基金: 啟動帳戶提示<br>To: henrylam@fdct.gov.mo                                                                                                |   |
| 科學技術發展基金:閣下之申請已獲批准,請點擊以下連<br>結激活帳戶:<br><u>https://apps.fdct.gov.mo/ams2/public/account/activation.fa</u><br><u>ces?t=NzUxLGZmdWl6bnB2</u> 。 |   |
|                                                                                                    |   |

項目申請人帳戶一帳戶激活

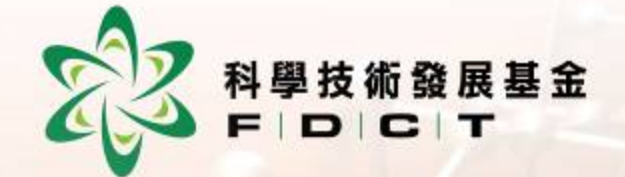

|                 |             | apps.fdct.gov.mo                                                 | C                     | Ē.      |
|-----------------|-------------|------------------------------------------------------------------|-----------------------|---------|
| ∽<br>♪ 潮門刮磬技術發目 | 星其仝 - 雷子昭務嶋 | <sup>星金電子服務帳戶管理系統</sup><br>「一一一一一一一一一一一一一一一一一一一一一一一一一一一一一一一一一一一一 | 111                   |         |
| 《 》 读门科学权机设施    | 支举业 - 电丁服伤啦 | 户自理系统                                                            |                       |         |
|                 |             |                                                                  |                       |         |
|                 |             |                                                                  |                       |         |
|                 |             | 敖活帳戶                                                             | 11日由諸人                | 在此百選    |
|                 |             | 登入帳戶名稱 * chantaiman                                              | 一 一 一 市 / 一 市 / 一 市 / | 三日夕瑶    |
|                 |             | 新密碼 *                                                            | 化共宜八帧                 | () 五家運  |
|                 |             | 確認密碼 *                                                           | (login nan            | ne) 仪省呐 |
|                 |             | 密碼至少8位或以上,包含大小階                                                  | (password             | [)      |
|                 |             | 马、数子及付號附種或以上組合<br>激狂                                             |                       |         |
|                 |             |                                                                  |                       |         |
|                 |             |                                                                  |                       |         |
|                 |             |                                                                  |                       |         |
|                 |             |                                                                  |                       |         |
|                 |             |                                                                  |                       |         |
|                 |             |                                                                  |                       |         |
|                 |             |                                                                  |                       |         |

項目申請人帳戶一帳戶激活

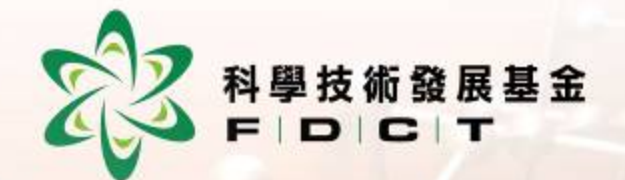

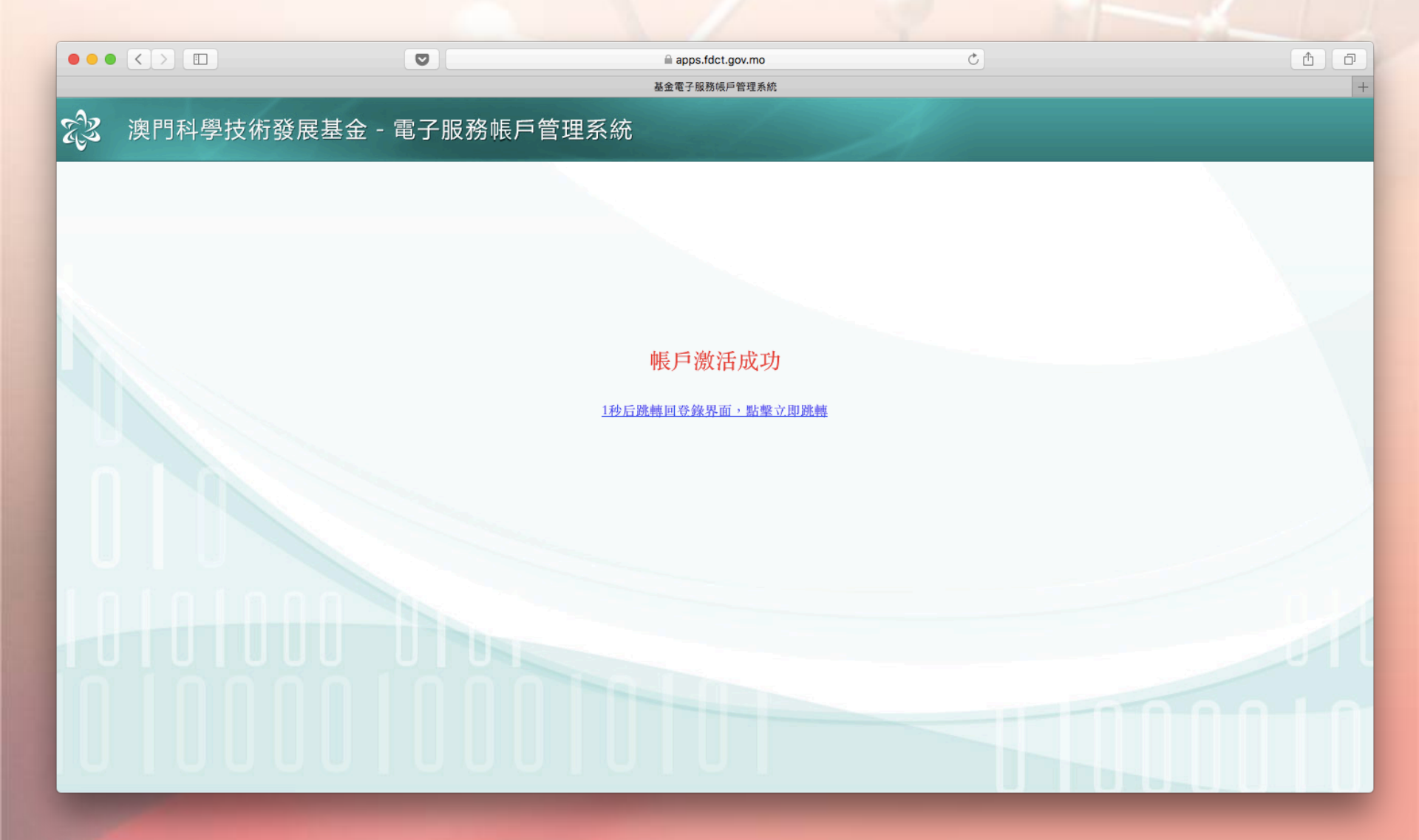

# りまたりまたりますりますりますりますりますりますりますりますりますりますりますりますりますりますりますりますりますりますりますりますりますりますりますりますりますりますりますりますりますりますりますりますりますりますりますりますりますりますりますりますります

| 🚨 用戶登錄      |                                         |            |
|-------------|-----------------------------------------|------------|
| 登入帳戶名稱<br>* | Chantaiman                              | 忘記登入帳<br>戶 |
| 密碼 *        | ••••••••••••••••••••••••••••••••••••••• | 忘記登入密<br>碼 |
|             | 登入                                      | 註冊新帳戶      |

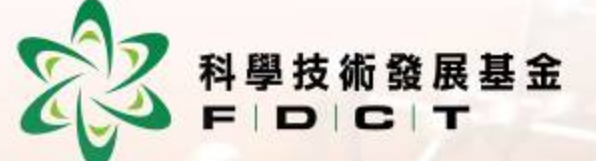

| 用戶資料                                   |                        |                                                     |                                   |                     |       | Hi, chantaiman |
|----------------------------------------|------------------------|-----------------------------------------------------|-----------------------------------|---------------------|-------|----------------|
| 中文名稱 陳大文<br>還件類型 演門展<br>聯絡電話<br>新境所屬單位 | 【<br>【民永久身份譜<br>修改資料 】 | 外文名稿 CHAN TAI MAN<br>設件編號 11223344<br>手提電話號碼 (+853) | 登入帳戶名稱 chantai<br>偏好語言 中文<br>電郵地址 | iman<br>Mdct.gov.mo |       |                |
|                                        |                        |                                                     |                                   |                     |       |                |
| f屬單位資料<br>工作開价                         | 40.05.00.01            | II 10 10 17 A4 18                                   | C ST in is                        | SS III AT PR        | 10.07 | 45.05.14.45    |
| 培正中學                                   | 學校                     | 7-5E-96.60 36 99                                    | @fdct.gov.mo                      | 中學部                 | 教師    | 生效中            |
|                                        |                        |                                                     |                                   |                     |       |                |

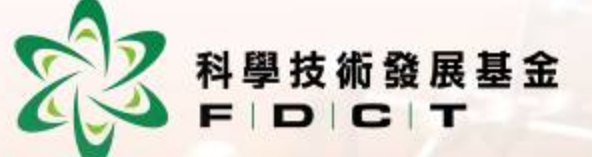

|            |          | Ø      |              | 前 apps.fdct.gov.mo<br>基金電子板把成戶管理系統 |     |            | 0          |    | ۵                |
|------------|----------|--------|--------------|------------------------------------|-----|------------|------------|----|------------------|
| 这 澳門科學     | 技術發展基金 - | 電子服務帳別 | ■管理系統        |                                    |     |            |            |    |                  |
|            |          |        |              |                                    |     |            |            |    | Hi, chantaiman 😃 |
| ♣ 用戶資料     |          |        |              |                                    |     |            |            |    |                  |
| 中文名稱 陳大文   |          | 外文名稱   | CHAN TAI MAN | 登入朝                                | 戶名稱 | chantaiman |            |    |                  |
| 超件類型 演門層   | 民永久身份證   | 證件編號   | 11223344     | 偏好話                                | ġ.  | 中文         |            |    |                  |
| 1 48 48 AD |          | 手提電話號碼 | (+853)       | 電郵地                                | 址   | e di       | dct.gov.mo |    |                  |
| 新增所屬單位     | 修改資料 重設  | 密碼     |              |                                    |     |            |            |    |                  |
|            |          |        |              |                                    |     |            |            |    |                  |
| 所屬單位員科     |          |        |              |                                    |     |            |            |    |                  |
| 工作單位       | 帳戶類型     | 手提電話   | 就碼           | 電影地                                | 址   |            | 所屬部門       | 戰位 | 帳戶狀態             |
| 培正中學       | 學校       | (+     | •            | @fdct.gov.m                        | D   |            | 中學部        | 教師 | 生效中              |

#### 如具有多個機構的用戶, 可按此按鈕新增所屬單位

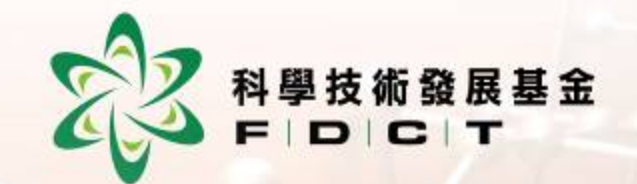

#### 三. 科研項目資助申請

### 

- 項目申請人成功登記網上帳戶後即可到 基金的網上申請平台申請項目。
   <u>https://apps.fdct.gov.mo/sams/public/main-page.faces</u>
- 項目申請人須登入系統填寫項目計劃書, 填寫完成後按 "提交" 上呈所屬機構審 核。
- 所屬機構審核完成後,項目管理主管<u>打</u>
   印項目計劃書,由所屬機構法人代表簽
   署後送交本基金。

#### 

倘若所屬機構法人代表在基金註冊有管理帳戶及擁有由eSignTrust發出之合格電子簽名,所屬機構法人代表可登入系統電子簽署項目計劃書,電子簽署後有關計劃書即會送到本基金,毋須再提交紙本文件。

基金在收到項目計劃書後,工作人員會檢查項目卷宗是否齊備,如沒有問題, 基金將正式接受該項目的申請,並發放 項目的檔案編號。

 $\bullet$ 

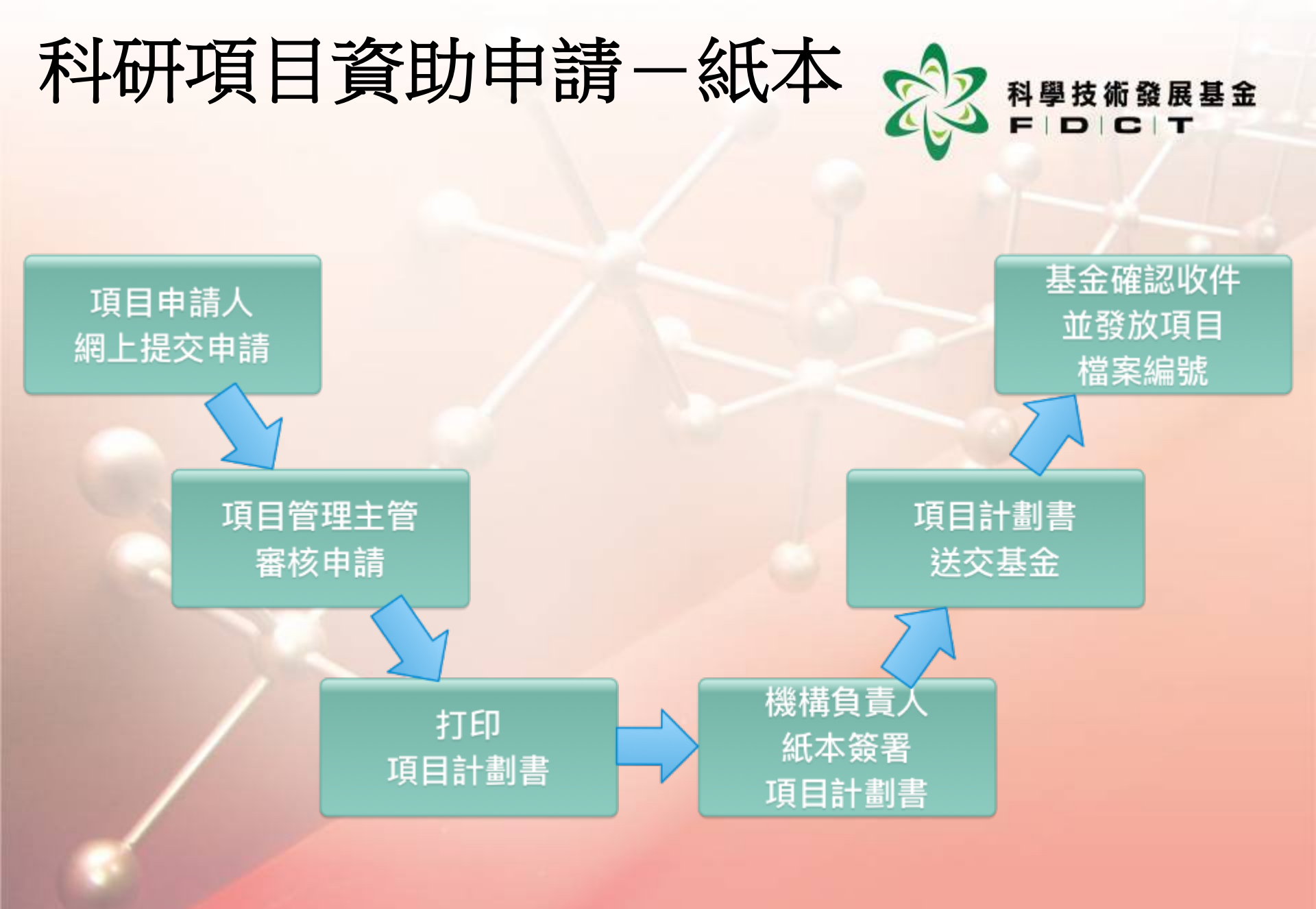

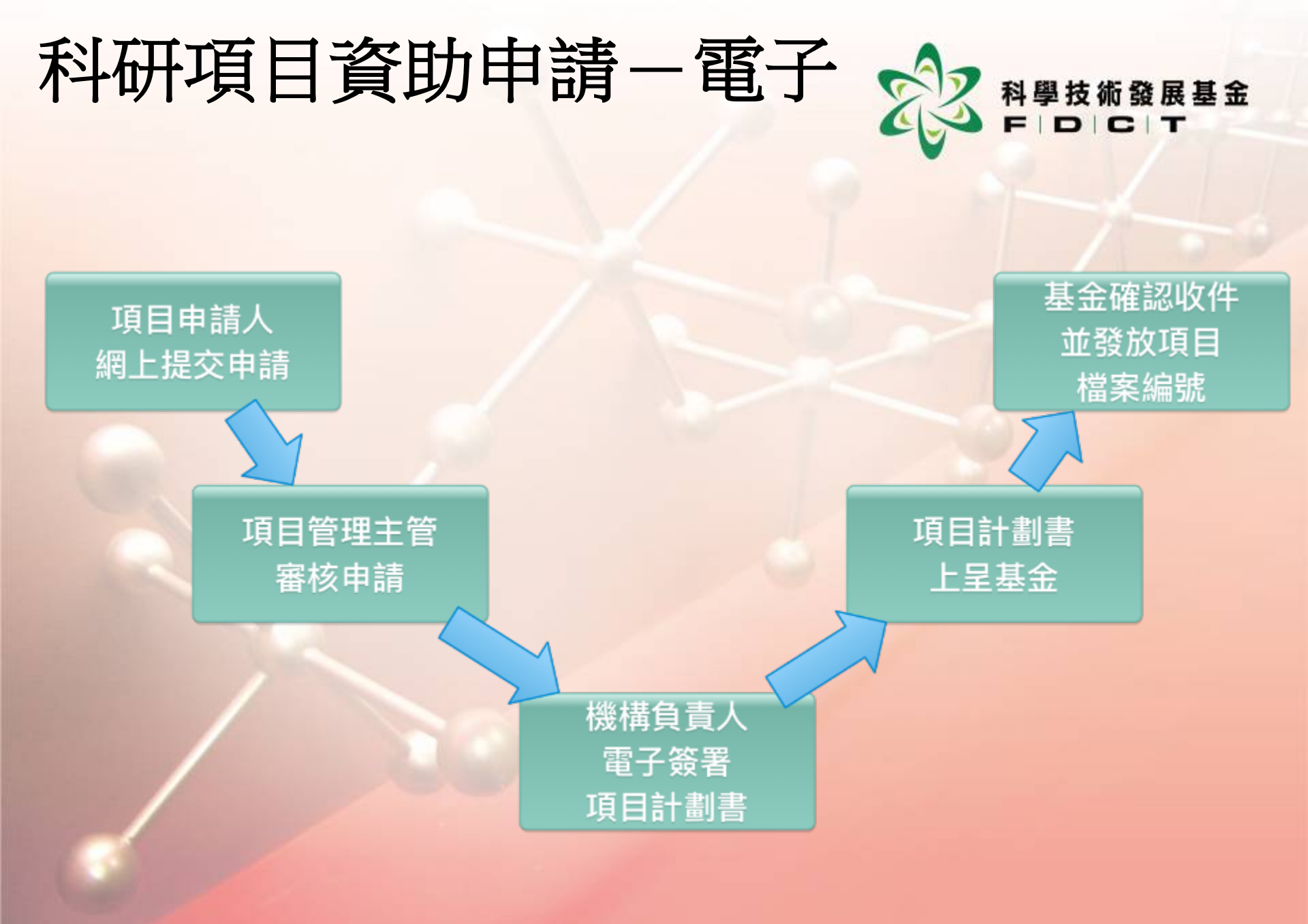

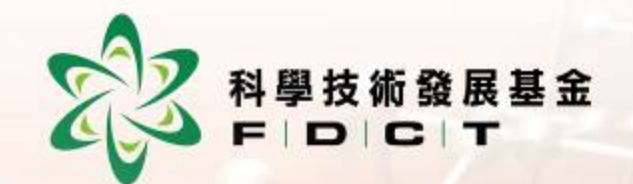

#### 項目申請人申請項目

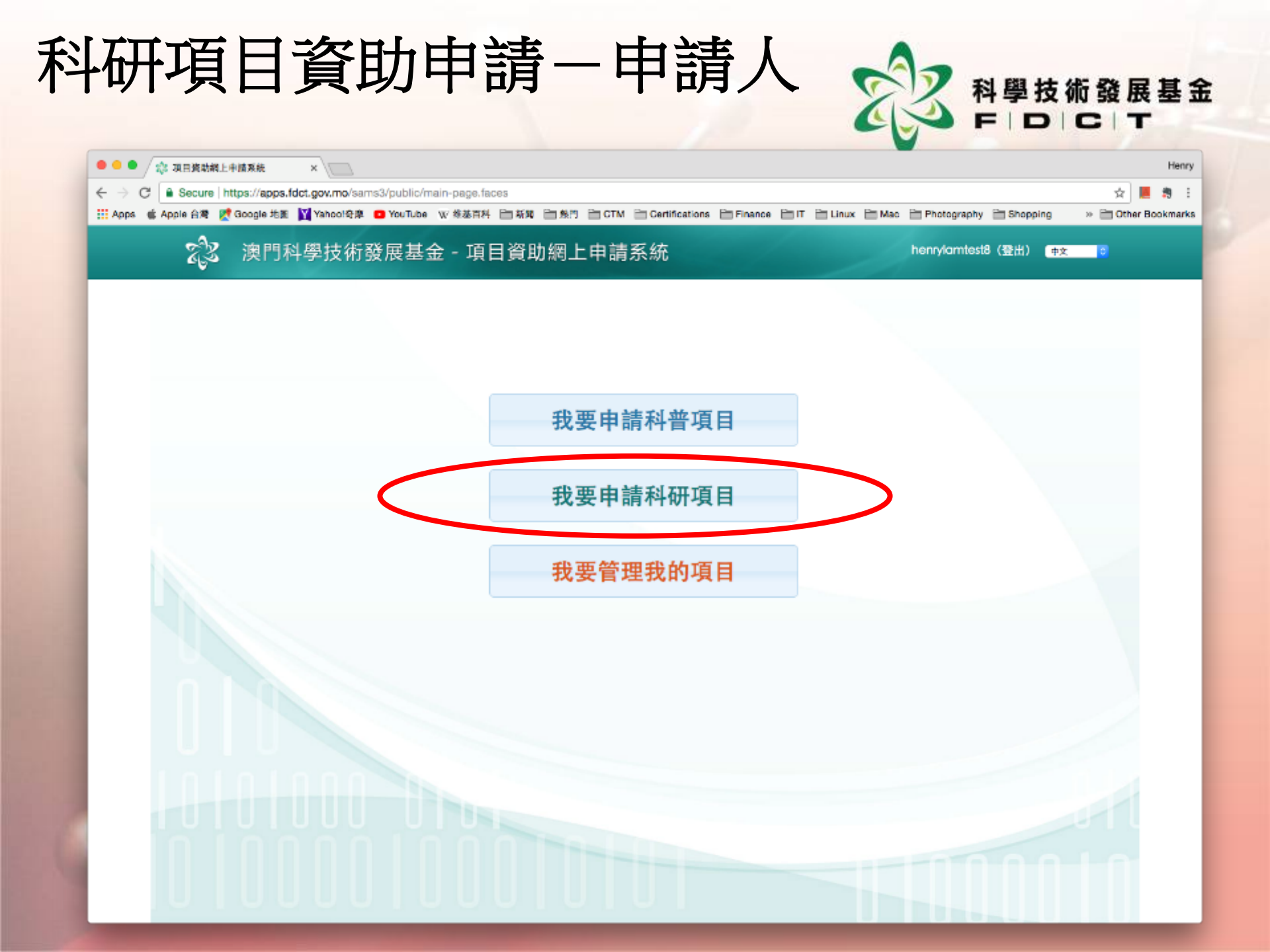

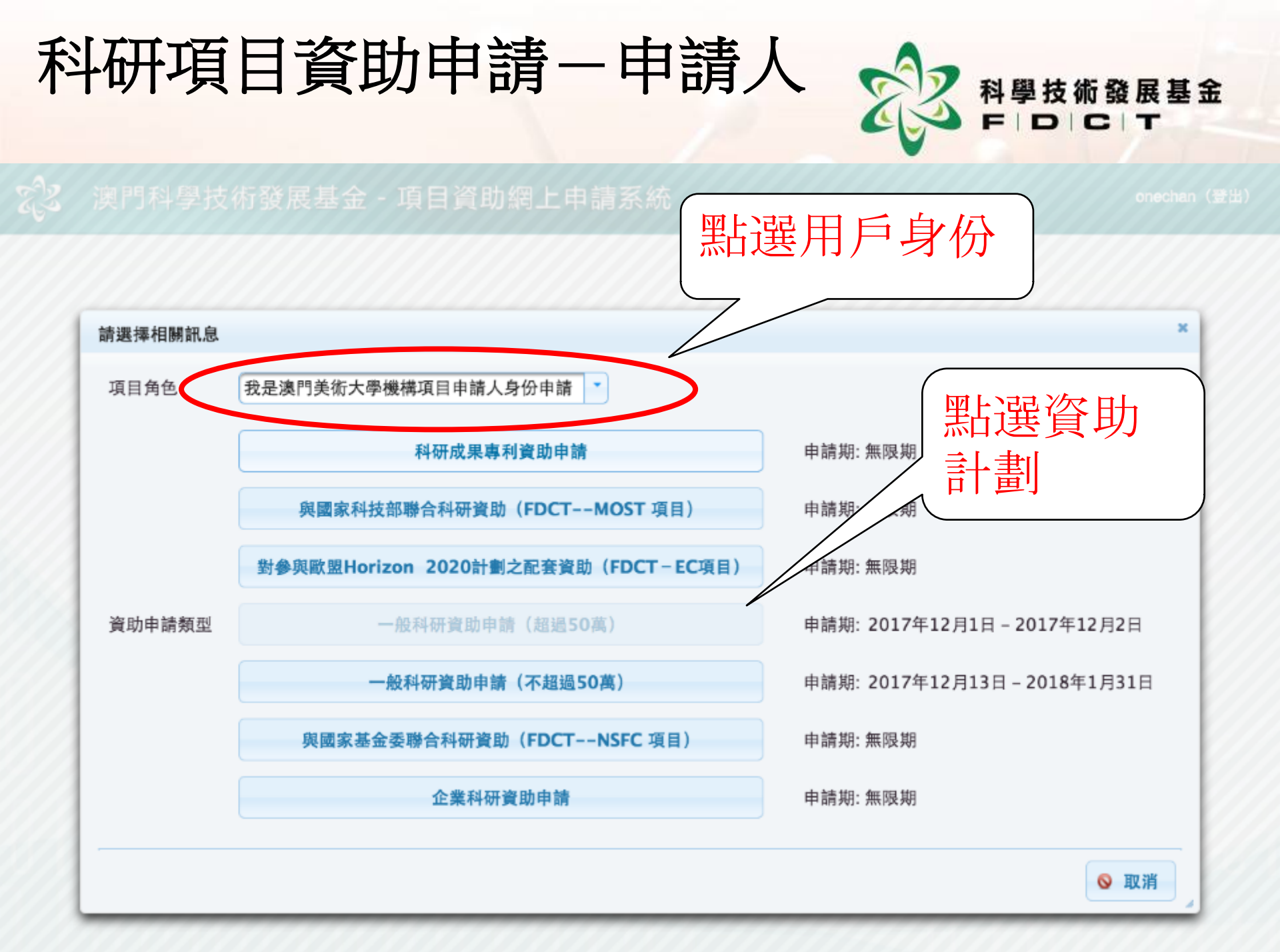

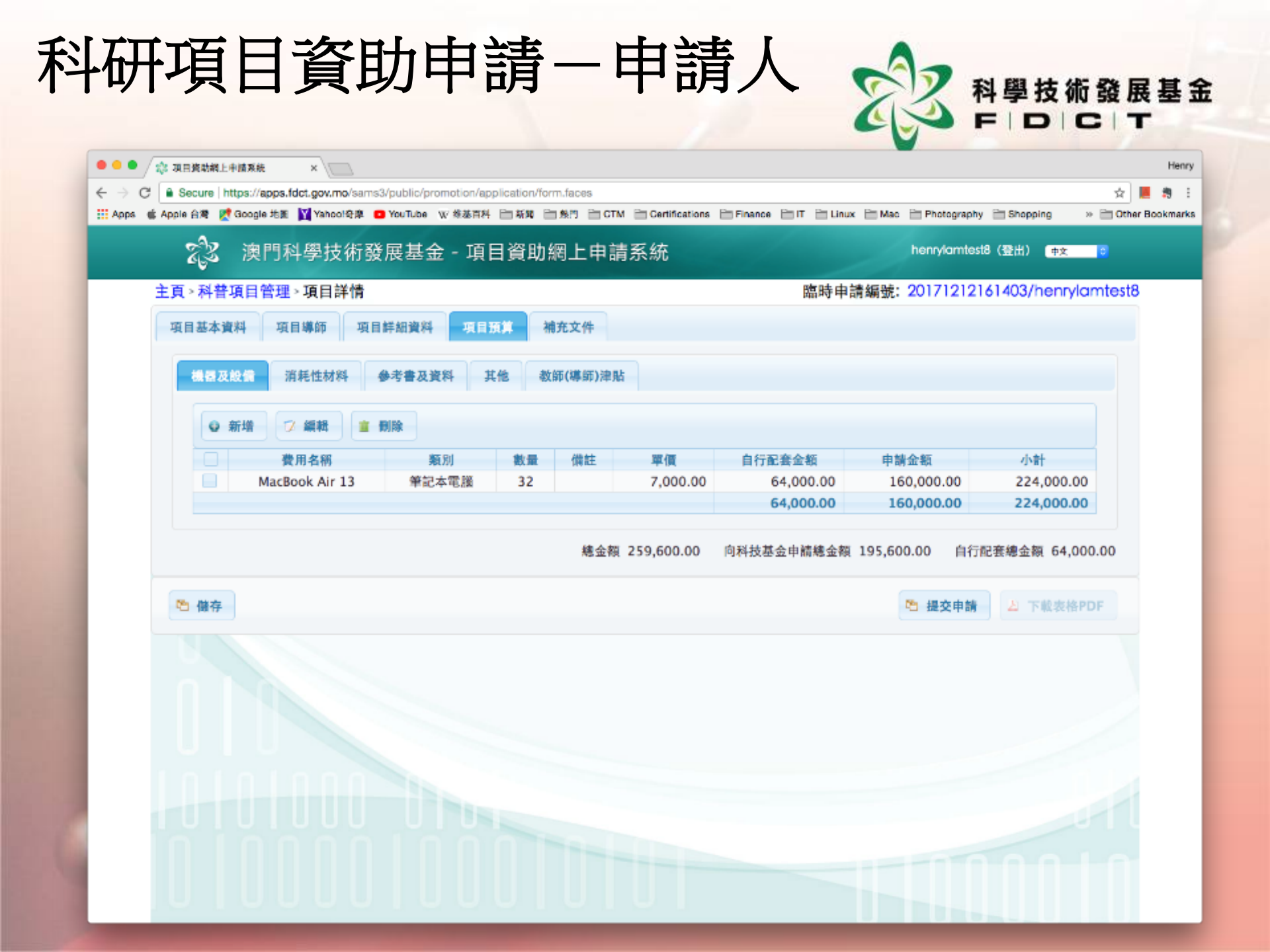

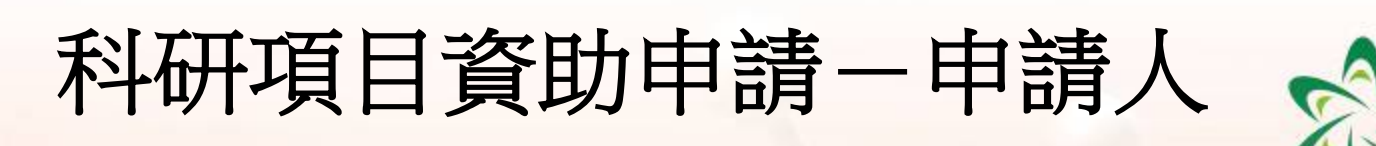

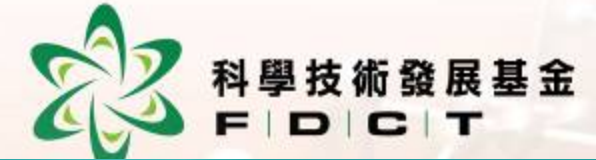

| ② 澳門科學技術發展基金 - 項目資助網上申請系統                | onechan ( 登出 )                 |
|------------------------------------------|--------------------------------|
| 主頁 > 科研項目管理 > 項目詳情                       | 臨時申請編號: 20171215183836/onechan |
| 申請實證資料 項目基本資料 項目中文摘要 項目人員資料 經費預算 項目計畫    | 割書 補充文件                        |
|                                          |                                |
| 甲請員證資科                                   |                                |
| 中文名稱 邊門美術大學                              | (                              |
| 外文名稱 Macau University of Art             |                                |
| 地址 澳門股皇子大馬路                              | 各項內容                           |
| 申請實體聯絡人 test4 🔪                          |                                |
|                                          |                                |
| 申請實體須上載之資料                               |                                |
| 1.申請實體的識別資料及有關的證明文件                      | <b>A</b>                       |
| 若未能提交有關文件,請填寫原因                          |                                |
| 2.申請實體無拖欠邊門特別行政區稅款或社會保障供款的證明文件           | . ▲                            |
| 若未能提交有關文件,請填寫原因                          |                                |
| 3.在科學、技術及創新領域具名望的實體所發出的介紹書或推薦信           | 🔺 📤                            |
| 右禾能授交有關又件,請填寫原因                          |                                |
| 4.同一申請實驗受公共款項資助的其他項目及其他為申請資助目的已遞交的待決申請資料 | A                              |
| 有不能定义有例义计,则供益原因                          |                                |

#### 科研項目資助申請-申請人

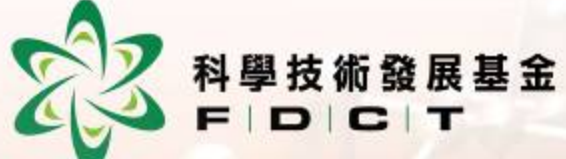

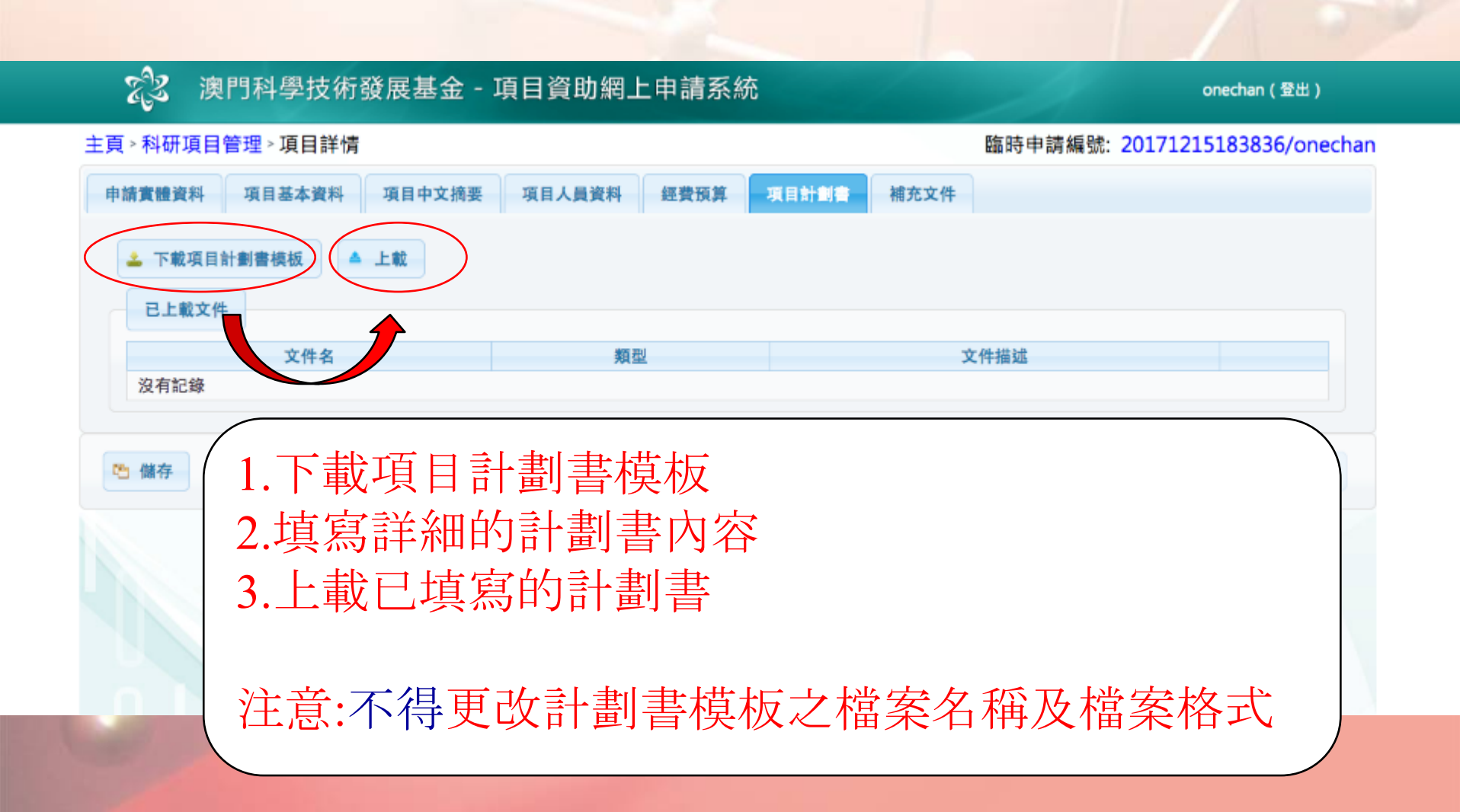

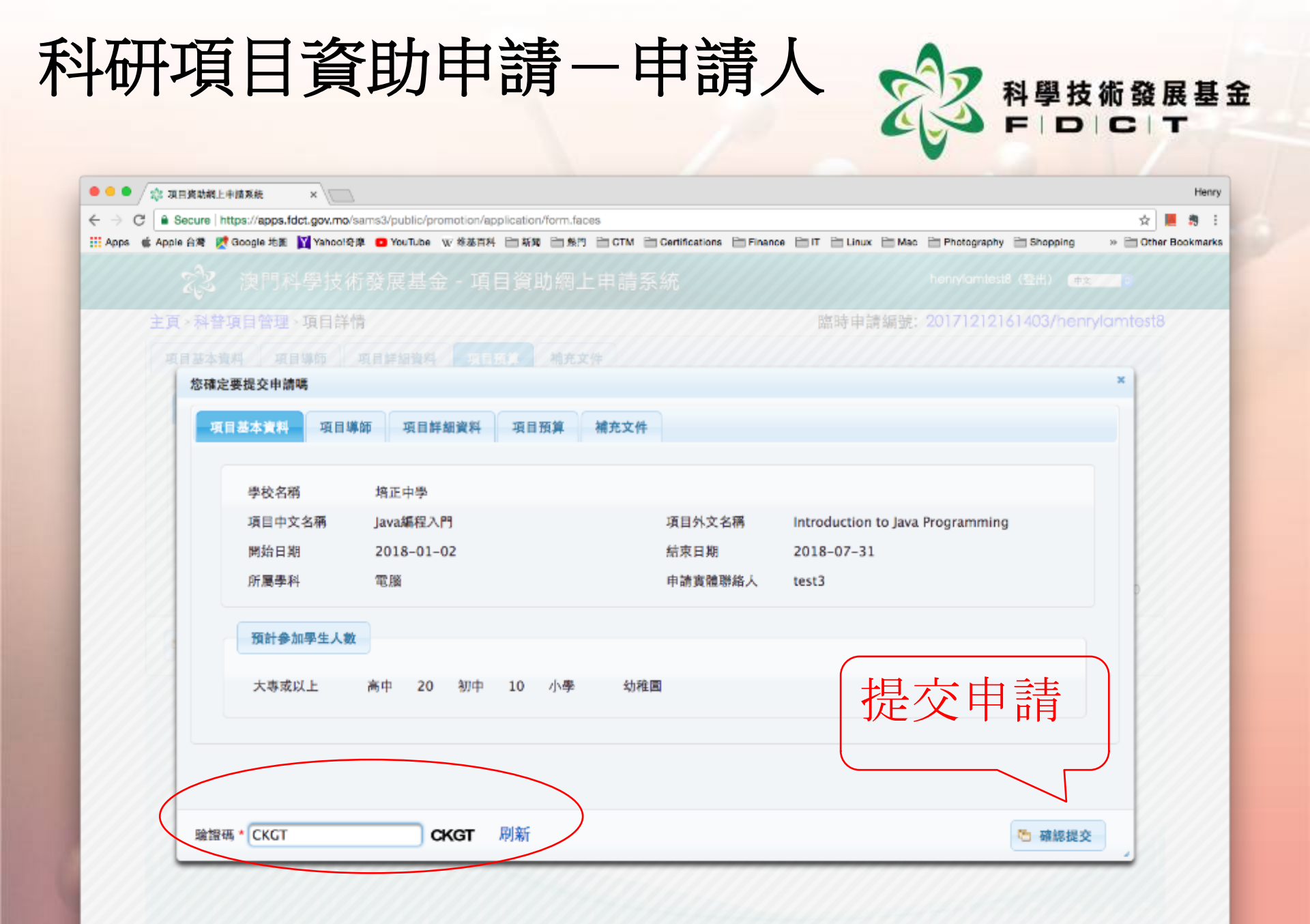

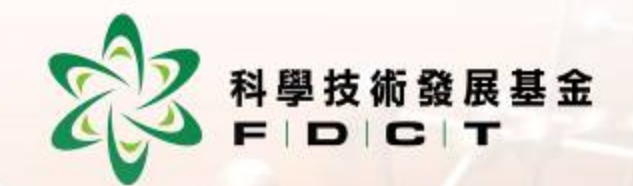

#### 項目管理人員內部審核項目

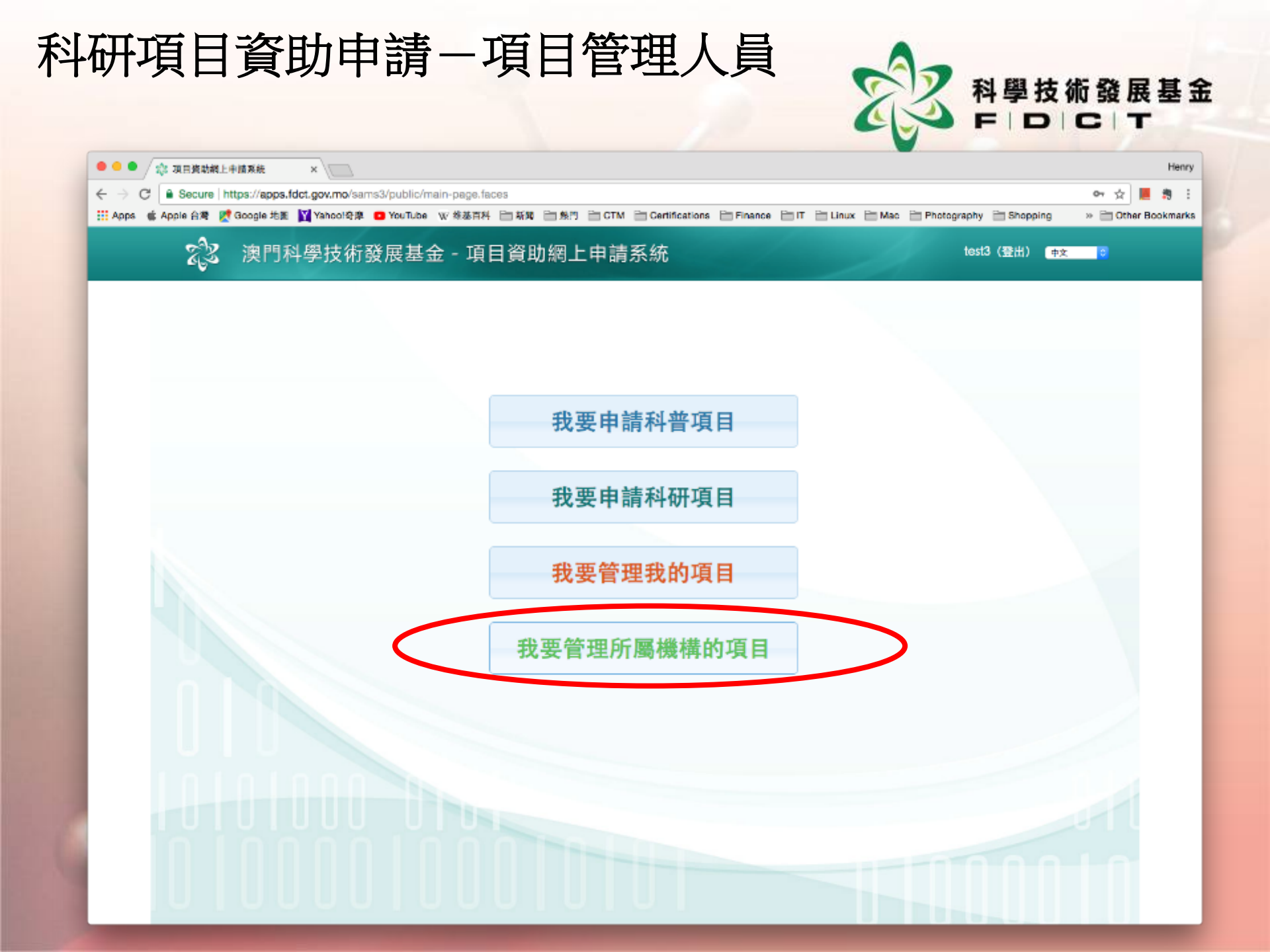

| ← → C <sup>i</sup> a Secure   hi<br>III Apps di Apple A <sup>R</sup> | 半諸系統 ×<br>ttps://apps.fdct.gov.mo/sams3/public/promotion/ap<br>Google 地震 M Yahool谷摩 O YouTube W 修基百科 | plication/list.faces<br>已新闻 自然門 自 CTM 音 Certifications 目 | Finance 🗎 IT 🗎 Linux                           | 🗎 Mao 🗎 Photography                 | 호<br>금 Shopping > 금 Ott | ner Boo |
|----------------------------------------------------------------------|----------------------------------------------------------------------------------------------------|----------------------------------------------------------|------------------------------------------------|-------------------------------------|-------------------------|---------|
| ZZ                                                                   | 澳門科學技術發展基金 - 項目                                                                                      | 目資助網上申請系統                                                |                                                | test                                | 3 (登出) 😐 🕫              |         |
| 項目管理                                                                 | 主頁、科普項目管理、申請中的項目                                                                                     |                                                          | 項目                                             | 管理]                                 | 工作人                     | Ē       |
| 「日本日日本」                                                              | 查詢條件                                                                                                 | 浅安细轮                                                     |                                                | aris 由 結 細 敏                        |                         | 1       |
| 料研項目管理                                                               | 項目中文名稱                                                                                               | 項目負責人                                                    | I                                              | 2007年6638430C<br>頁目狀態               |                         | •       |
|                                                                      |                                                                                                    |                                                          |                                                |                                     | Q. 查韵 😡                 | 重置      |
|                                                                      | <ul> <li>□ ○ 序號</li> <li>○ 所屬単位</li> <li>○</li> </ul>                                                | 臨時申請編號<br>1212161403/henrylamtest8                       | <ul> <li>○ 項目中文名稱</li> <li>Java編程入門</li> </ul> | <ul> <li>項目負責人</li> <li></li> </ul> | 項目狀態 申請<br>內部審核中 學校     | 類型      |
|                                                                      |                                                                                                    |                                                          |                                                |                                     |                         |         |
|                                                                      | 1 2017                                                                                               |                                                          |                                                |                                     |                         |         |
|                                                                      | 1 20171                                                                                              |                                                          |                                                |                                     |                         |         |
|                                                                      |                                                                                                    |                                                          |                                                |                                     |                         |         |
|                                                                      |                                                                                                    |                                                          |                                                |                                     |                         |         |

| 🗄 Apps 🔹 Apple 🖂 🕷 👷 | ttps://apps.fdct.gov.mo/sams3/public/pro<br>Google 地图 Yahool登庫 🖸 YouTube 👔 | motion/application/list,faces<br>〒 体基百科             | ions 🖹 Finance 🗎 IT 🗎 Linu                                                  | x 🗎 Mao 🗎 Photogr         | aphy 🗎 Shopping                           | ☆ 📕<br>>> 🛅 Other Bo |
|----------------------|----------------------------------------------------------------------------|-----------------------------------------------------|-----------------------------------------------------------------------------|---------------------------|-------------------------------------------|----------------------|
| R <sup>3</sup>       | 澳門科學技術發展基金                                                                 | - 項目資助網上申請系統                                        |                                                                             |                           | test3(登出) <del>中文</del>                   | 0                    |
| 道日營祥                 | 主頁 > 科普項目管理 > 申請中                                                          | 的項目                                                 |                                                                             | 項目                        | 日答理                                       | 1 1 2                |
| 赵奈顶日管理               | 查詢條件                                                                       |                                                     |                                                                             |                           |                                           |                      |
| 料研酒目管理               | 所屬單位                                                                       | 檔案編號                                                |                                                                             | <b>臨時申請編號</b>             |                                           |                      |
| TINAHAS              | 項目中文名稱                                                                     | 項目負責人                                               |                                                                             | 項目狀態                      |                                           |                      |
|                      |                                                                            |                                                     |                                                                             |                           | Q. 查詢                                     | 0 11                 |
|                      |                                                                            |                                                     |                                                                             |                           |                                           |                      |
|                      | ● 床號 ○ 所屬關位                                                                | <ul> <li> <b>范時由請編號</b> </li> </ul>                 | ◆ 頂目中文名編                                                                    | ◎ 頂目負責人                   | ○ 頂目狀能                                    | 由請類刑                 |
|                      | <ul> <li>● 序號 ○ 所屬單位</li> <li>1</li> </ul>                                 | o 臨時申請編號<br>20171212161403/henrylamtest8            | ◆ 項目中文名稱<br>Java編程入門                                                        | ○ 項目負責人                   | <ul> <li>項目狀態</li> <li>內部審核中</li> </ul>   | 申請類型                 |
|                      | <ul> <li>● 序號</li> <li>● 所職單位</li> <li>■ 1</li> </ul>                      | o 臨時申請編號<br>20171212161403/henrylamtest8            | <sup> </sup>                                                                | <ul> <li>項目負責人</li> </ul> | <ul> <li>○ 項目狀態</li> <li>內部審核中</li> </ul> | 申請類型<br>學校           |
|                      | <ul> <li>● 序號 ◆ 所屬單位</li> <li>■ 1</li> </ul>                               | o 臨時申請編號<br>20171212161403/henrylamtest8            | <sup> </sup>                                                                | ○ 項目負責人                   | <ul> <li>項目狀態</li> <li>內部審核中</li> </ul>   | 申請類型學校               |
|                      | <ul> <li>● 序號 ○ 所屬單位</li> <li>■ 1</li> </ul>                               | o 臨時申請編號<br>20171212161403/henrylamtest8            | <sup>                   ◆ 項目中文名稱                                     </sup> | <ul> <li>項目負責人</li> </ul> | <ul> <li>項目狀態</li> <li>內部審核中</li> </ul>   | 申請類型                 |
|                      | <ul> <li>● 序號 ○ 所屬單位</li> <li>● 1</li> </ul>                               | ◦ 臨時申請編號<br>20171212161403/henrylamtest8<br>Paint 2 | <ul> <li>○項目中文名稱<br/>Java編程入門</li> </ul>                                    | <ul> <li>項目負責人</li> </ul> | <ul> <li>項目狀態</li> <li>內部審核中</li> </ul>   | 申請類型<br>學校           |

#### 科研項目資助申請-提交申請

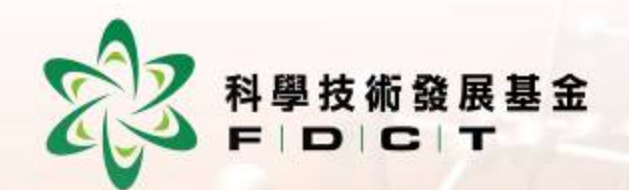

#### 以電子形式簽署的方式 提交申請後,毋須提交紙紙本計劃書送交本 基金。

 非電子形式簽署的方式
 提交申請後,必須列印項目計劃書(由系統 自動生成),經法人代表簽署後,再將有關 紙本計劃書送交本基金。

#### 科研項目資助申請-基金工作人員

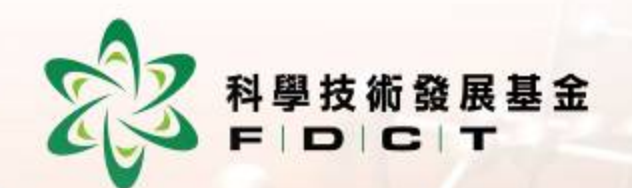

• 基金工作人員收到項目申請後, 工作人員會檢查卷宗是否齊備。 • 如沒有問題,基金工作人員將確 認有關項目申請。 • 確認後,項目將獲發正式的檔案 編號,此時項目申請才正式獲本 基金接納開檔。

#### 科研項目資助申請-申請人

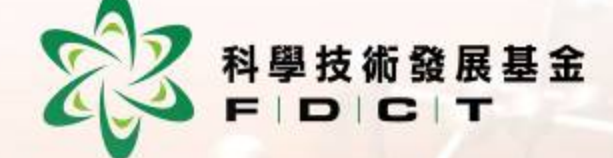

• 檢閱申請進度

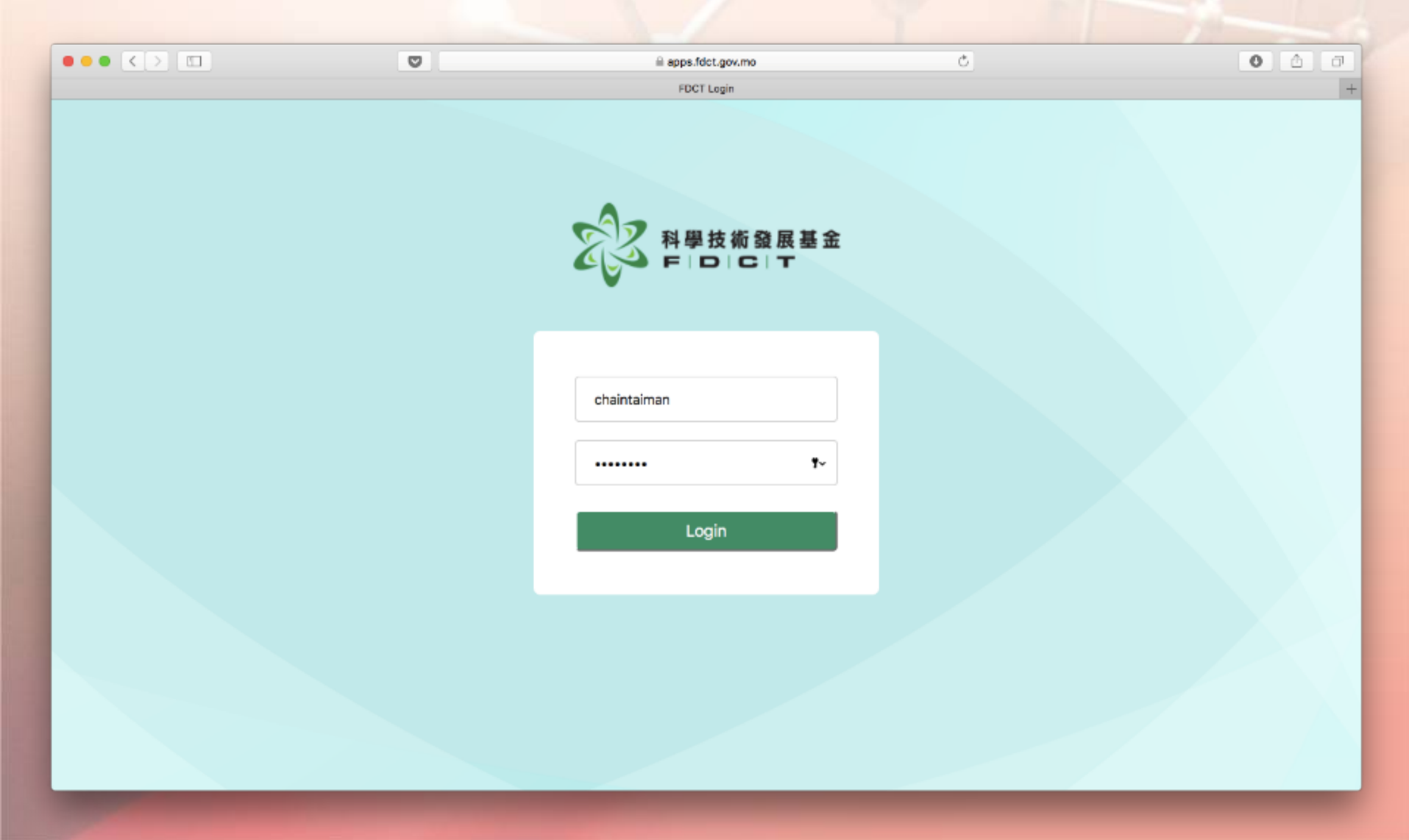

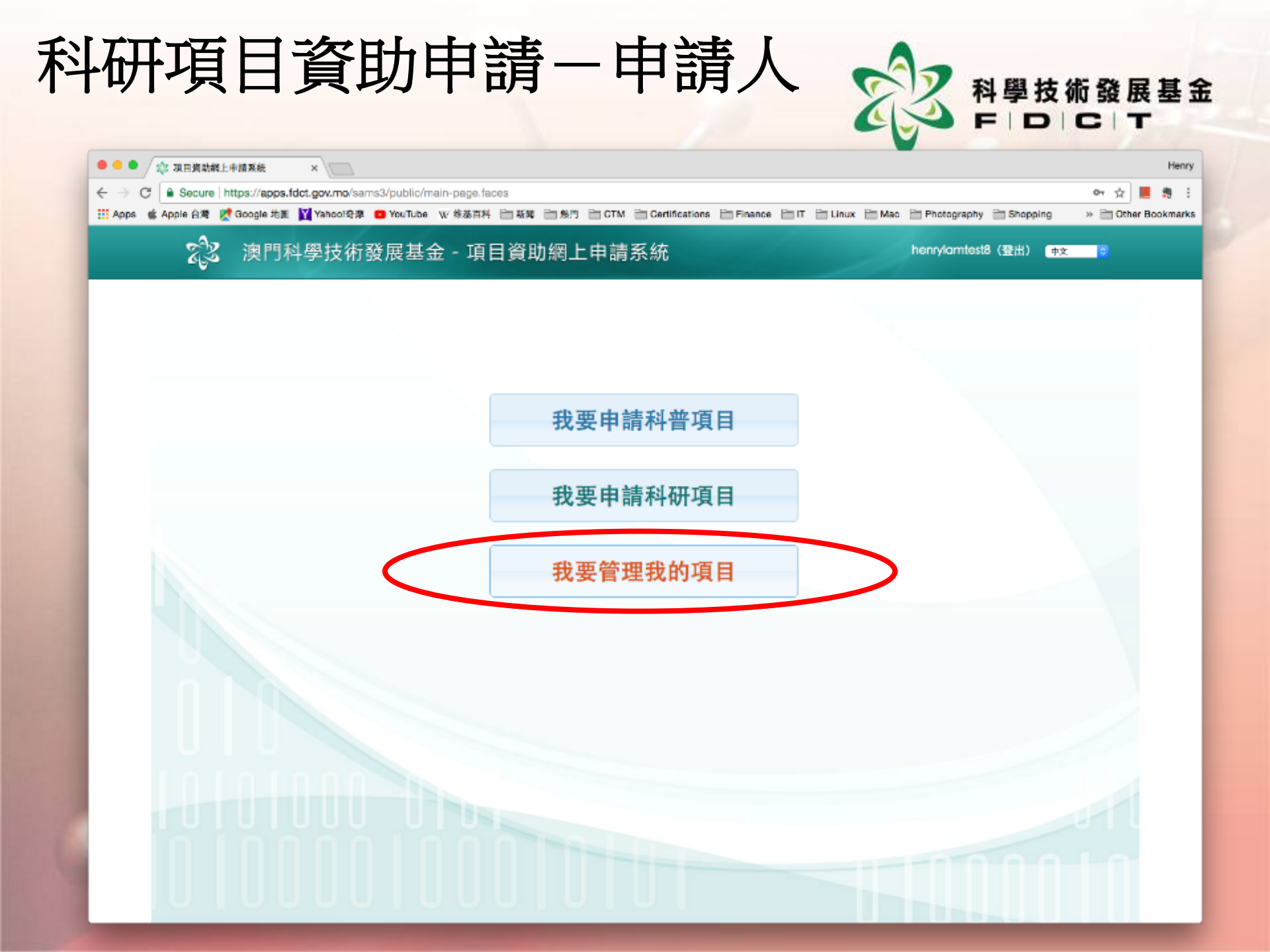

| - → C        | tps://apps.fdct.gov.mo/sams3/public/promotion/app<br>Google 地版 IV Yahool登庫 10 YouTube W 终基百科                                                                                                    | Dication/list.faces<br>合新期 合旅門 合 CTM 合 Certifications 合 Finance | 🖹 IT 🛗 Linux 🗎 Mac 🗎 Photography 🗎 Shop            | ☆ 📕 🕯<br>ping » 🛅 Other Book |
|--------------|----------------------------------------------------------------------------------------------------|-----------------------------------------------------------------|----------------------------------------------------|------------------------------|
| ZZ           | 澳門科學技術發展基金 - 項目                                                                                                    | 目資助網上申請系統                                                       | henrylamtest8 (登出)                                 | 中文                           |
| 項目管理         | 主頁 > 科普項目管理 > 已申請的項目                                                                                                    |                                                                 |                                                    |                              |
| 科普項目管理科研項目管理 | 查詢條件       所屬單位       项目中文名稱       申請類型                                                                                                    | 構案編號<br>項目負責人                                                   | 臨時申請編號<br>項目狀態                                     |                              |
|              |                                                                                                    |                                                                 |                                                    | 3、查詢 🛛 🛇 重置                  |
|              | 申請中的項目 已申請的項目                                                                                                    | 已取消的項目                                                          |                                                    |                              |
|              | <ul> <li>序號</li> <li>○ 檔案編號</li> <li>○</li> <li>○</li> <li></li></ul> | 所屢單位<br>・ 項目中文名親<br>・<br>Java編程入門                               | 项目負責人         项目狀態           已收件(形式審查透過)         日 | 操作                           |
|              |                                                                                                    |                                                                 |                                                    |                              |
|              |                                                                                                    |                                                                 |                                                    |                              |
|              |                                                                                                    |                                                                 |                                                    |                              |

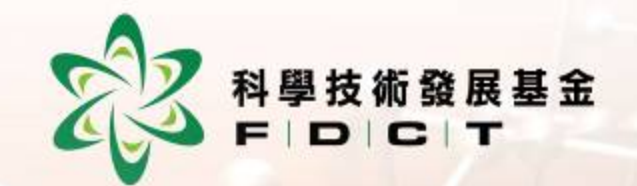

## 謝謝.